# 大学入学共通テスト出願サイト 操作マニュアル

第1.0版

### 改版履歴

版数 発行日

### 変更理由/変更内容

第 1.0 版 2025年 7月 1日 初版公開

### 大学入学共通テスト出願サイト操作マニュアル

### 目次

| 第1章         | 事前準備                 | 4         |
|-------------|----------------------|-----------|
| 1.1         | 事前準備                 | 5         |
| 1. 2        | 基本操作                 | 6         |
|             |                      |           |
| 第2章         | 出願                   | 7         |
| 2. 1        | 共通テスト出願サイトにアクセス      | 8         |
| 2. 2        | マイページの作成             | 8         |
| 2.3         | ログイン                 | 13        |
| 2.4         | 出願内容の登録              | 14        |
| 2.5         | 手続状況について             | 30        |
| 2.          | 5.1 出願手続             | 30        |
| 2.          | 5.2 顔写真              | 30        |
|             |                      |           |
| 第3章         | 出願内容の確認・訂正           | 31        |
| 3. 1        | 出願内容の確認・訂正           | 32        |
|             |                      |           |
| 第4章         | 受験票の取得・印刷            | 33        |
| 4. 1        | PDFファイルダウンロード        | 34        |
| 4. 2        | 印刷                   | 35        |
|             |                      | ~ ~       |
| 第5草         | 灰績請求チケット             | 36        |
| 5.1         | 成績請求情報の提供手続について      | 37        |
| 5.2         | 成績請求チケット発行画面         | 38        |
| *** ^ ===   |                      | 20        |
| <b>弗</b> 0早 |                      | 39        |
| 6.1         | 国公立大学人学確認票について       | 40        |
|             |                      | 44        |
| 第/早         |                      | 41        |
| 7.1         | PDFファイルダウンロード        | 42        |
| *** 0       |                      | 40        |
| <b>弗</b> δ早 |                      | 43        |
| 8.1         | メールアドレスを忘れた場合        | 44        |
| 8.Z         |                      | 45        |
| 0.3<br>8/1  | ロフイン町に砂礁コートで文店じてない物ロ | 40<br>47  |
| 0.4         |                      | -7/<br>E1 |
| ð.          | 4.   合性貝科 (安映条内寺)    | 51        |
| შ.          | 4.4 よくのる貝向           | 52<br>50  |
| ð.          | 4.3 アールプトレム変更        | 52<br>52  |
| 8.          | 4.4 の刈りで一見           | ეკ        |

### 第1章 事前準備

#### 1.1 事前準備

「令和8年度大学入学者選抜に係る大学入学共通テスト受験案内」(以下「受験案内」という。)を 精読し、出願手続や試験の制度について十分に理解した上で出願してください。

① インターネットに接続されたパソコン、スマートフォン、タブレット等の電子端末の準備

パソコンやスマートフォン、タブレット等の電子端末からインターネットを通じて出願内容の 登録等を行います。次の推奨環境を満たすパソコン等を準備してください。なお、自宅にインター ネット環境がない場合は、学校や公共施設等からの出願を検討してください。

●推奨環境

| パソコン             | Windows:       | Microsoft Edge(最新バージョン)<br>Google Chrome(最新バージョン)          |  |  |  |
|------------------|----------------|------------------------------------------------------------|--|--|--|
|                  | MacOS :        | Safari(最新バージョン)                                            |  |  |  |
| スマートフォン<br>タブレット | Android<br>i0S | : 12.0以上(Android Chrome最新バージョン)<br>: 15.0以上(Safari最新バージョン) |  |  |  |

※使用されるブラウザで、以下の設定を行ってください。

JavaScriptを有効にする。

・Cookieを有効にする。

※ セキュリティソフトをインストールしている場合、共通テスト出願サイトが正常に動作しない場合が ありますので注意してください。

セキュリティソフトについては、各メーカーのサポートセンターに問い合わせてください。

② メールアドレスの準備

マイページ作成の際、メールアドレスが必要です。日常的にメールを確認できるメールアドレス を準備してください。

フリーメール(GmailやYahoo!メールなど)や携帯電話のアドレスでも構いませんが、「no-reply@cen.dnc.ac.jp」「system@p01.mul-pay.com」「noreply@gmo-pg.com」からのメールを受け取れるように(迷惑メールに振り分けられないように)あらかじめ設定してください。

登録したメールアドレスに、マイページへのログイン時に必要な認証コードや、出願完了(検定 料等支払い完了)時等の確認メールが送信されます。

- ③ 顔写真データの準備
  - 1. 令和7年7月1日以降に撮影した上半身・無帽・無背景のものを出願を行うパソコン、スマート フォン等にあらかじめ保存しておいてください。
  - 鮮明な画像(カラー・白黒は問いません。)であれば、スマートフォンやデジタルカメラ等で 撮影した写真でも構いませんが、アプリ等で加工・修正を施したものは使用できません。
  - 3. 試験時間中に眼鏡をかける者は眼鏡をかけて撮影してください。
  - 4. 顔写真データ形式は「JPEG」「JPG」「JPE」「PNG」「HEIC」「HEIF」です。他のデータ形式はアップロードできません。
  - 5. データサイズは5MB以下としてください。
  - 既にプリントアウトされている写真やパソコン等の画面に表示されている写真を再撮影(複写)したものは使用できません。証明写真等を再撮影したものは使用しないでください。
  - ※ 顔写真についての詳しい説明は、「受験案内」 p. 37に掲載していますので、そちらも確認して ください。

写真は共通テスト出願サイト上で既定のサイズに編集(拡大・縮小・回転・切り抜き)可能です が、上部の余白が多すぎる写真など、一部、的確な調整ができないものがあります。

#### 1.2 基本操作

ブラウザの「戻る」ボタンは使用しないでください。

ーつ前のページに戻りたい場合には、ページ下部にある「戻る」ボタンを押してください。メニュー によっては「戻る」ボタンがない場合がありますが、ログイン画面またはマイページ画面に戻りたい場 合には画面上部にある「TOP」ボタンか「大学入学共通テスト出願サイト」もしくは大学入学センター のログマークを押してください。

| 使用しないでください                                                          |                    |                                      |
|---------------------------------------------------------------------|--------------------|--------------------------------------|
| C == examinee.du<br>大学入宅<br>単立行政法人                                  | nc.ac.jp/examinee/ | い。<br>ちら」 からアカウントを登録しマイページを作成してください。 |
| 大学入試センター<br>National Center for University<br>Entrance Examinations | ログイン               |                                      |
| はじめに                                                                | ユーザID (メールアドレス)    |                                      |
| 各種資料(受験案内等)                                                         | パスワード              |                                      |
| 共通テスト情報                                                             | パスワードを表示する         |                                      |
| よくある質問                                                              |                    | ログイン >                               |
|                                                                     |                    | 共有端末等ではチェックOFFにして下さい<br>ログイン状態を維持する  |
|                                                                     | パスワードを忘れた方はこちら     |                                      |

## 第2章 出願

#### 2.1 共通テスト出願サイトにアクセス

以下URLまたは二次元バーコードより、共通テスト出願サイトのログイン画面を開きます。

https://examinee.dnc.ac.jp/examinee

|   | 26.              | 치브   |  |
|---|------------------|------|--|
| 2 | 1. I             | Ľ÷3  |  |
| 2 | 121              | ÷у   |  |
| Ē | $\mathbf{Y}^{*}$ | н D, |  |
|   | 100              | iter |  |

#### 2.2 マイページの作成

① ページ下方にある「初めての方はこちら」の「マイページを作成」ボタンをクリックします。

| Harring and                                                         | 大学入学共通テスト出願サイト TOP<br>出願サイトを利用するには、ログインしてください。<br>初めて利用する場合は画面下の「知めての方はこちら」からアカウントを登録しマイページを作成してください。                                                                           |
|---------------------------------------------------------------------|----------------------------------------------------------------------------------------------------|
| 大学入試センター<br>National Center for University<br>Entrance Duaminations | ログイン                                                                                                    |
| はじめに<br>各種資料(受験案内等)<br>共通テスト情報<br>よくある質問                            | ユーザD (メールアドレス)<br>メールアドレス<br>パスワード<br>パスワードを表示する                                                                                                    |
|                                                                     | Pixez = Texatorialista         X = JL7FLZ&SEALASIS         Wotorshitz55         Wotorshitz55         Valuenal Center for University Entrance Examinations. All Rights Reserved. |

② 「利用規約」と「個人情報の取扱い」を必ずお読みください。「利用規約に同意する」、「個人情報の取扱いに同意する」の両方にチェックを入れて「次へ」ボタンをクリックします。

| 利用規約、個人情報の取扱い                                                                                                    |
|----------------------------------------------------------------------------------------------------|
| 大学入学共通テスト出願サイト 利用規約                                                                                                    |
| 制定 令和7年6月30日                                                                                                    |
| 第1条(目的)<br>本利用規則(以下「本規約」という。)は、独立行政法人大学入試センター(以下「センター」という。)が運営する大学入学共通テスト出願サイト<br>(https://examinee.dnc.ac.jp/examinee/)により提供するサービス(以下「本サービス」という。)の利用に関し、本サービスの利用者が遵守すべき事項等を定め、本サービスの適<br>切な利用及び運用に資することを目的とします。<br>第2条(適用)<br>本規約は、本サービスの利用者とセンターとの間の本サービス利用に関わる一切の関係に適用されます。<br>2 大学ン共通示ストの出願サイトの各ページ、「大学入学共通テスト受験案内」及びセンター公式サイトの「試験情報」ページ上の本サービスに関する記載は、本規約の一部を構<br>成するものとします。 |
|                                                                                                    |
| 「利用規約に同意する」と「個人情報の取扱いに<br>同意する」でチェックボックスが分かれています。<br>両方にチェックをしないと次へ進めません。                                                                                                    |
| 個人情報の取扱い                                                                                                    |
| 1. 個人情報については、「個人情報の保護に関する法律」及び <u>「独立行政法人大学入試センター保有個人情報の適切な管理のための措置に関する規則」</u> に基づいて適切に取り扱いま<br>す。<br>2. 大学入試センターは、取得した任冬、住所、顔写真その他の個人情報を、大学入学共通テストの実施(出願処理、試験実施)及びこれに付随する業務を行うために使用します。                                                                                                    |
| 3.大学入試センターは、「高等学校(特別支援学校の高等部を含む。)又は中等教育学校を卒業見込みの考」の出願資格で出願した者のうち、出願時に「在学する学校への出願情報の提供」に同意したものについて、大学入学共通テストの出願状況及び共通テスト出願サイトに登録された個人情報をセ学する学校に直接提供します。                                                                                                    |
| 4.大学入試センターは、大学入学共通テスト利用大学(以下、「各大学」という。)の大学入学共通テストを利用した選抜区分に志願者が出願した場合、当該志願者の大学入学共通<br>テストの成績、受験状況及び共通テスト出願サイトに登録された個人情報を当該大学に直接提供します。なお、共通テスト出願サイトに登録された個人情報については、志願者が<br>Web方式による成績請求情報の提供手続(法望大学の出願サイト上で申込番号等の入力)を完了した時点で、当該大学の出願サイトと共通テスト出願サイトがWeb上で連携され、<br>大学入試センターから当該大学に直接提供します。                                                                                           |
| 5. 大学入試センターは、各志願者の国公立大学への出願状況、合格状況及び入学手続状況を収集し、必要に応じ各国公立大学へ提供します。                                                                                                    |
| 6.大学入試センター及び各大学は、収集した個人情報を、大学入学者選抜及び大学教育の改善のための調査・研究や学術研究の資料として利用することがあります。調査・研究結果の発表に際しては個人が特定できないように処理します。                                                                                                    |
| 7.大学入試センターは、上記の各種業務での利用に当たって、一部の業務を大学入試センターより当該業務の委託を受けた業者(以下、「受託業者」という。)において行うことが<br>あります。この場合は、受託業者に対して、委託した業務を遂行するために必要となる範囲で、知り得た個人情報の全部又は一部を提供することがあります。                                                                                                    |
| <sup>8.大学入試センターは、「個人情報の保護にB</sup><br><sup>5 まることはありません。</sup> 「利用規約に同意する」と「個人情報の取扱いに<br>同意する」でチェックボックスが分かれています。<br>両方にチェックをしないと次へ進めません。                                                                                                    |
| 次~ >                                                                                                    |

③ 志願者情報を入力します。

本画面の画面イメージは次のページを参照してください。

| 入力する項目**1     | 備考                                       |
|---------------|------------------------------------------|
| 氏名(カナ)        | カナ氏名を入力してください。                           |
| 氏名(漢字等)       | 漢字等氏名を入力してください。アルファベットは入力不可。             |
| 生年月日          | 生年月日を入力してください。                           |
| メールアドレス       | 日常的にメールを確認できるメールアドレスを登録してくださ             |
|               | い。メールアドレスを入力した後、必ず「テストメール送信」ボ            |
|               | タンをクリックし、受信確認用のメールが受信できていることを            |
|               | 確認してください。 <sup>※2</sup>                  |
| 電話番号(自宅・下宿・寮) | 連絡可能な電話番号を入力してください。どちらか一つしかない            |
| 携帯電話(本人)      | 場合は、片方のみの入力でも構いません。                      |
| 出願資格          | 以下の項目から、該当する出願資格を選択してください。               |
|               | 高等学校等卒業見込者/高等学校等卒業者/高専3年修了/高卒認定試         |
|               | 験・大検・高卒認定審査/外国の学校等/文部科学大臣の指定した者/認定       |
|               | /在外教育施設/専修学校の高等課程                        |
| パスワード         | 10文字以上20文字以内(全て半角)で、半角数字、半角英小文字、         |
|               | 半角英大文字、記号(!\$‰2'()*+、 /;∶=?@[]^{}~)の4種類を |
|               | 含める必要があります。                              |
| 秘密の質問・質問の答え   | メールアドレスを忘れた際やログイン時の認証コードを受信で             |
|               | きない際等に必要です。                              |
|               | 質問は、以下の10種の中から一つを選択し、答えを設定してくだ           |
|               | さい。                                      |
|               | あなたの出身地は?/あなたの母親の旧姓は?/あなたのペットの名前         |
|               | は?/初めて見た映画のタイトルは?/好きなアーティストは?/初めて        |
|               | の海外旅行は?/卒業した小字校は?/好きな食べ物は?/好きなスポー        |
|               | / フはて/ 好さな皮耒科日は?                         |

- ※ 1 ここで登録した項目については、原則として、マイページ作成後、随時訂正が可能です。 ただし、出願資格は登録後、変更できません(変更したい場合は、出願内容の登録の際に、 改めて入力することが可能です。)。
- ※ 2 メールが届かない場合は、メール受信設定の確認や迷惑メールフォルダに振り分けられていないか、メール受信に必要なストレージ容量が不足していないか確認してください。 しばらく経っても受信が確認できない場合、登録しようとしたメールサービスを運営する 会社の迷惑メール対策の関係で当サイトからのメールが迷惑メール等と判断され、受信自体ができなくなっている可能性があります。

このような場合は、別のメールサービスを利用して登録を行うようにしてください。

| イページ作成                                                                                                    |                |                                                                       |
|----------------------------------------------------------------------------------------------------|----------------|-----------------------------------------------------------------------|
| )ウントを登録しマイページを作成します。各項目に必要事項を入力してください。<br>「氏々(海空菜)」 囲でけ、JIC海空コードの第1、第7女推り外の文字け、登録マコーにかる場合がありま                                                                                                    |                |                                                                       |
| の場合は、代替文字又はカタカナで入力してください。<br>?ルファベットやローマ数字(例:Ⅰ,Ⅱ,Ⅲ)は登録できませんので、「氏名(漢字等)」欄も、カタカ                                                                                                    |                |                                                                       |
| :入力してください。<br>氏名 (カナ)                                                                                                    |                |                                                                       |
| ヤイ (全角)                                                                                                    |                |                                                                       |
| אקב                                                                                                    |                |                                                                       |
| メイ (全角)                                                                                                    |                |                                                                       |
| 90 <sup>0</sup>                                                                                                    |                |                                                                       |
| 氏名(漢字等)                                                                                                    |                |                                                                       |
| 姓                                                                                                    |                |                                                                       |
| 駒場                                                                                                    |                |                                                                       |
| 名                                                                                                    |                |                                                                       |
| 太郎<br>                                                                                                    |                |                                                                       |
| 生年月日                                                                                                    |                |                                                                       |
| ✓ 年 ✓ 月 ✓ 日                                                                                                    |                |                                                                       |
| J_11761.7                                                                                                    |                |                                                                       |
| ~~W] FVA                                                                                                    |                |                                                                       |
| メールアドレスは、大学入学共通テスト出願サイトのユーザIDとして利用します。<br>フリーメール(Gmail や Yahoo!メール等)や携帯電話のメールアドレスでも構いませんが、「no-<br>reply@cen.dnc.ac.jp」及び「noreply@gmo-pg.com」からのメールを受け取れるように(迷惑メ<br>ールに振り分けられないように)あらかじめ設定しておいてください。 |                |                                                                       |
| テストメール送信後、メールが届かない場合は、メール受信設定の確認や迷惑メールフォルダに振り<br>分けられていないか、メール受信に必要なストレージ容量が不足していないか確認してください。し<br><u>ばらく経っても受信が確認できない場</u> 合、登録しようとしたメールサービスを選覧する会社の迷惑メ                                             |                |                                                                       |
| ール対策の関係で当サイトからのメールが迷惑メール等と判断され、受信自体ができなくなっている<br>可能性があります。                                                                                                    |                |                                                                       |
| このような場合は、別のメールサービスを利用して登録を行うようにしてください。                                                                                                    |                |                                                                       |
|                                                                                                    |                |                                                                       |
|                                                                                                    |                |                                                                       |
| aaaabbbb@cccc.co.jp                                                                                                    |                |                                                                       |
|                                                                                                    |                |                                                                       |
| テストスール医療(※デストスールを送うたたりでは登録は元」しません)                                                                                                    |                |                                                                       |
|                                                                                                    |                | 選択肢は以下のとおりです。                                                         |
| 電話番号                                                                                                    |                | • 高等学校等卒業見込者                                                          |
| 電話番号がどちらか一つしかない場合は、片方のみの入力でも構いません。                                                                                                    |                | • 高等学校等卒業者                                                            |
| 電話番号(自宅・下宿・寮)                                                                                                    |                | ・高専3年修了                                                               |
|                                                                                                    |                | ・高本認定試験・大緒・高本認定案本                                                     |
| 携带電話(本人)<br>900 - 9000 - 9000                                                                                                    |                | 「「「「「」」の学校生                                                           |
| - 333 - 3333                                                                                                    |                |                                                                       |
|                                                                                                    |                | ・又部科学人民の指定した名                                                         |
| 出願資格                                                                                                    | /              | ・認定<br>- 左朳数 斉 協 沿                                                    |
| 大学人学共通テストの出願資格のっち、出願時に登録する(該当する)予定のものを選択してくださ<br>い。                                                                                                    | /              | 1. 東修学校の喜等課程                                                          |
| 選択してください ~ レ                                                                                                    | 1              |                                                                       |
| パスワード                                                                                                    |                |                                                                       |
| パフロ ビールNTのなかがすります                                                                                                    |                |                                                                       |
| ハスワートには以下の条件77あります。<br>・1文字以上2文字以内<br>・次の4種類を含めること<br>半角数字、半角英小文字、半角英大文字、記号(!\$%&'()*+,)/;=?@[]^{-)                                                                                                 |                |                                                                       |
|                                                                                                    |                |                                                                       |
| パスワードを表示する                                                                                                    |                |                                                                       |
| パスワード (確認)                                                                                                    |                |                                                                       |
| パスワードを表示する                                                                                                    |                | 選択肢は以下のとおりです。                                                         |
| 秘密の質問                                                                                                    |                | <ul> <li>・あなたの出身地は?</li> <li>・あなたの母親の旧姓け?</li> </ul>                  |
| ログイン時の認証コードが受信できないとき及びメールアドレスを忘れたときに必要となります。<br>忘れない内容で設定をお願いします。                                                                                                    |                | ・あなたのペットの名前は?                                                         |
| 秘密の質問                                                                                                    |                |                                                                       |
|                                                                                                    |                |                                                                       |
| 選択してください                                                                                                    |                | ▼ ・初めての海外旅行は?                                                         |
| 選択してください<br>秘密の質問の答え                                                                                                    |                |                                                                       |
| 退択してください<br>秘密の質問の答え                                                                                                    | $\overline{)}$ | ・卒業した小学校は?                                                            |
| 選択してください                                                                                                    | $\overline{)}$ | <ul> <li>卒業した小学校は?</li> <li>・好きな食べ物は?</li> </ul>                      |
| 選択してください<br>秘密の質問の答え<br>次へ  〉                                                                                                    |                | <ul> <li>・卒業した小学校は?</li> <li>・好きな食べ物は?</li> <li>・好きなスポーツは?</li> </ul> |

④ 「次へ」ボタンをクリックし、入力内容に問題なければ、「仮登録メール送信完了」画面が表示 されます。

※ 仮登録メールが届かない場合は、メール受信設定の確認や迷惑メールフォルダに振り分けら れていないか、メール受信に必要なストレージ容量が不足していないか確認してください。

※しばらく経っても受信が確認できない場合、登録しようとしたメールサービスを運営する会 社の迷惑メール対策の関係で当サイトからのメールが送信メール等と判断され、受信自体がで きなくなっている可能性があります。

このような場合は、マイページ(アカウント作成)画面に戻り、別のメールサービスを利用し、 再度登録を行うようにしてください。

#### 仮登録メール送信完了

まだ登録は完了しておりません。

仮登録完了メールをお送りしました。 仮登録メールが届かない場合は、メール受信設定の確認や迷惑メールフォルダに振り分けられていないか、メール受信に必要なストレージ容量が不足していないか確認してください。

Lばらく経っても受信が確認できない場合、登録しようとしたメールサービスを運営する会社の迷惑メール対策の関係で当サイトからのメールが迷惑メール等と判断され、受信自体ができな くなっている可能性があります。 このような場合は、マイページ(アカウント作成)画面に戻り、別のメールサービスを利用し、再度登録を行うようにしてください。

⑤ 「アカウント仮登録受付のお知らせ」メールの受信を確認し、記載されているURLにアクセスしてください。URLは発行後60分を過ぎると無効になります。60分を超過した場合は、再度①からやり直してください。

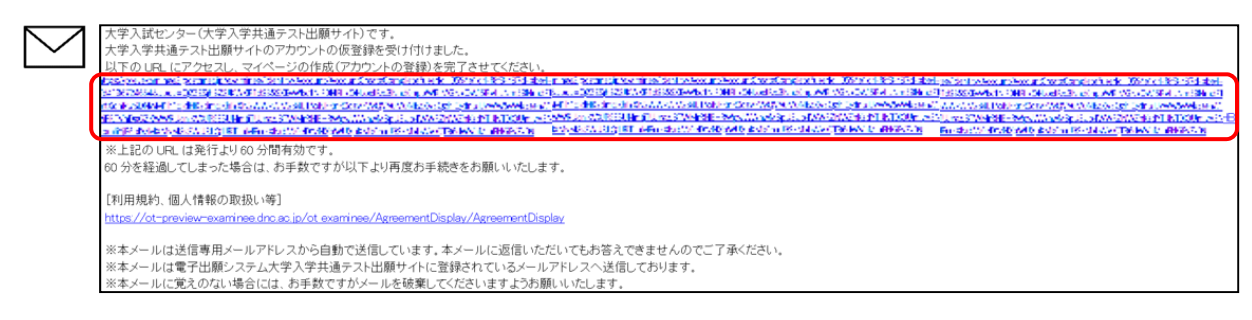

⑥ 「マイページ作成完了」画面が表示され、マイページの作成が完了します。

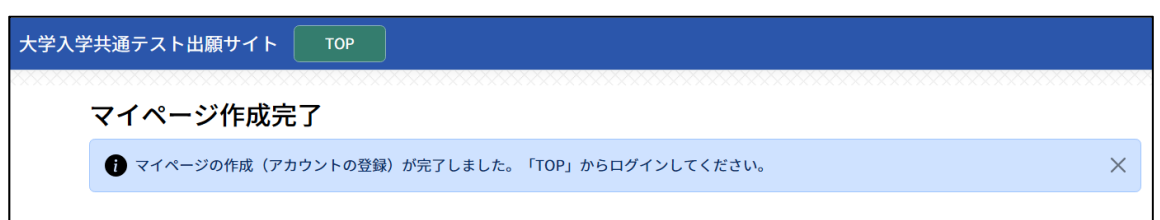

#### 2.3 ログイン

① メールアドレスとパスワードを入力し、「ログイン」ボタンをクリックします。

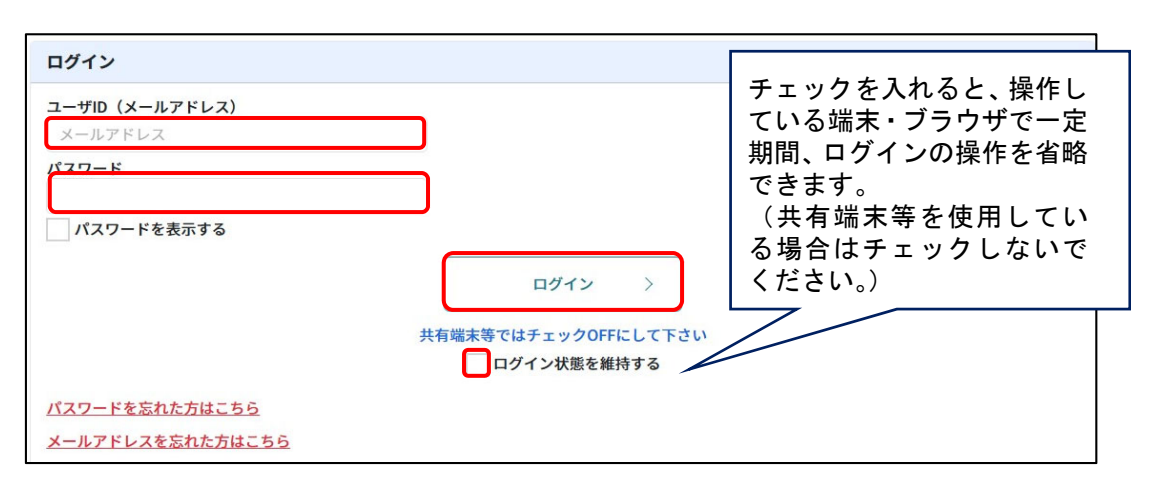

※パスワードを連続5回誤るとアカウントロックがかかります。ロックは15分程度で解除されま す。

※メールアドレスやパスワードを忘れた場合は、「8.1メールアドレスを忘れた場合」「8.2パス ワードを忘れた場合」メールアドレスを忘れた場合を参照してください。

② 登録したメールアドレスに「ログイン認証コード発行のお知らせ」メールが送信されます。

| ] | 認証コード: 📲 👥 🕱 🖀                                                                                                 |
|---|----------------------------------------------------------------------------------------------------|
|   | ※上記の認証コードは発行より9分間有効です。<br>9分を経過してしまった場合は、お手数ですが再度ログイン画面から操作をお願いいたします。                                          |
|   | ※本メールは送信専用メールアドレスから自動で送信しています。本メールに返信いただいてもお答えできませんのでご了承ください。<br>※本メールは大学入学共通テスト出願サイトに登録されているメールアドレスへ送信しております。 |

③ 「ログイン認証コード発行のお知らせ」メールに記載された6桁の認証コードを入力し、「ログイン」ボタンをクリックします。

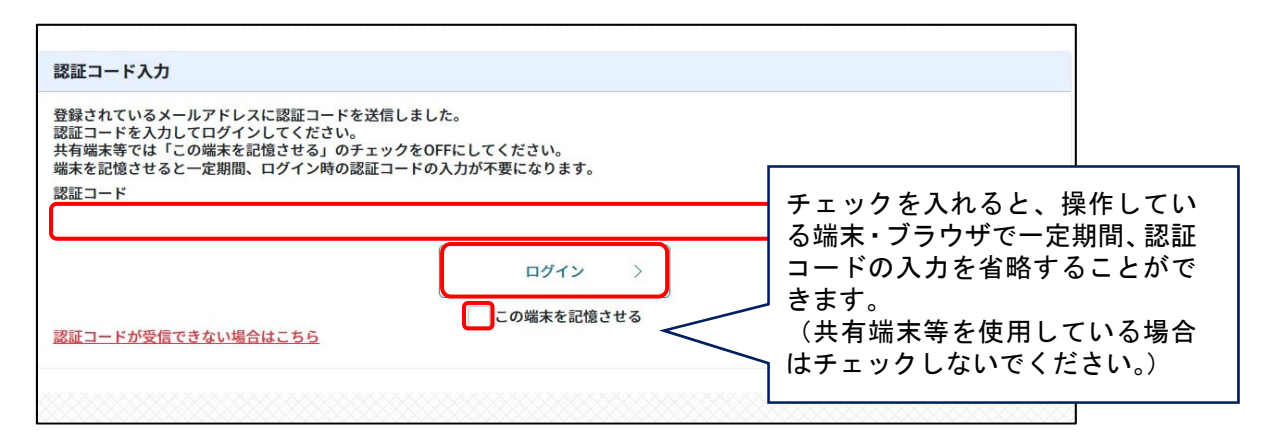

※「ログイン認証コード発行のお知らせ」メールが届かない場合は、迷惑メール等に振り分け られていないか、受信拒否設定がされていないか等確認してください。それでも届いていない 場合や、メールアドレス自体が利用できなくなっている場合は、「認証コードが受信できない 場合はこちら」から操作してください。(「8.3ログイン時に認証コードを受信できない場合」 参照)

#### 2.4 出願内容の登録

① TOP画面から「出願」ボタンをクリックします。

| DC                                                                  | 大学入学共通テスト出願サイト                        | тор |                                                          |                | 前回ログイン日時: 🕥 駒片                                       | 太郎 ログア       |
|---------------------------------------------------------------------|---------------------------------------|-----|----------------------------------------------------------|----------------|------------------------------------------------------|--------------|
| 3670112648<br>独立行政法人                                                | 現在のあなたの手続                             | 狱况  |                                                          |                |                                                      |              |
| 大学入試センター<br>National Center for University<br>Entrance Examinations |                                       | 出願引 | 手続                                                       |                | 称真                                                   |              |
| めに                                                                  |                                       | 未出  |                                                          | *              | 登録                                                   |              |
| 資料(受験案内等)                                                           | お知らせ                                  |     |                                                          |                | ^                                                    |              |
| 5世一覧                                                                |                                       |     |                                                          |                | 過去のお知らせはこちら >                                        |              |
| レアドレス変更                                                             |                                       |     |                                                          |                | - 19-04-00-00-00-00-00-00-00-00-00-00-00-00-         |              |
| ワード変更                                                               |                                       |     |                                                          |                |                                                      | 7            |
| 者情報変更                                                               |                                       |     | 各種資料                                                     |                | 出願内容の                                                |              |
| テスト情報                                                               | はじる                                   | のに  | (受験案内等)                                                  | 出現             | 確認・司止<br>出動内容の確認・訂正、                                 |              |
| ある質問                                                                | (必ず確認してください)                          |     | 見蔵案内等のダウンロードはこちら                                         | <b>期間:</b>     | 中込番号の確認はこちら                                          |              |
|                                                                     | 受験<br>※最重の専門はこちら<br>開始: 6 和2/912/910日 | 票   | 成績請求<br>チケット<br>1885まチケットのRfluic 56<br>1881:今80791291001 | 国公立大学入学<br>確認票 | 成績の閲覧<br><sup>挑版の閲覧にも55</sup><br>期間: 金和8944910~49300 |              |
|                                                                     |                                       |     |                                                          |                | RHP215H 20                                           | FAQ<br>25511 |

② 画面に表示された留意事項の内容を確認し、「上記内容に同意する」、「大学入学共通テスト利用 大学への入学を志願している」の両方にチェックを入れ、「次へ」ボタンをクリックします。

| 留意事項 | 志願者情報<br>入力              | その<br>あ願<br>の    | 诸情報 教<br>確認 教 | 科等の選択            | 教科等の確認               | 支払方法選択                 | 出願内容<br>登録済み       |                                                          |
|------|--------------------------|------------------|---------------|------------------|----------------------|------------------------|--------------------|----------------------------------------------------------|
|      |                          |                  |               |                  |                      | 留意事                    | 項                  |                                                          |
|      | 受験案内(令科                  | 08年度大学           | 入学者選抜に        | 係る大学入学           | テスト受験案内)             | をよく読み、理解               | した上で出願し            | てください。                                                   |
| •    | 大字人字共通つ<br>要項をよく確認       | rストを利用<br>忍してくださ | する各大字か        | 定める大字人           | 字共通ナストの素             | 2科・科目寺の人子              | 者選抜における            | 取扱い、各大字への出願、人字等に必要な事項については各大字の募                          |
| •    | 大学入学共通                   | テストに出願           | できる者は、        | 出願資格(受           | <u>餘案内</u> p.22参照)   | に該当する者です               | •                  |                                                          |
| :    | 大学入学共通う出願内容を登録           | テスト出願サ<br>豪後、以下に | イトにおいて、       | 、虚偽の内容<br>(検定料・成 | (顔写真を含む。<br>靖閤覧手数料)の | )を登録しないで<br>D支払完了をもって  | ください(故意<br>出願完了となり | 意に虚偽の情報を登録した場合、不正行為となります。)。<br>)ます。                      |
|      |                          | 成                | 績閲覧           | ]                |                      |                        |                    |                                                          |
|      | 受験教科数                    | 希望する             | 希望しない         | 1                |                      |                        |                    |                                                          |
|      | 3教科以上                    | 18,300円          | 18,000円       | 1                |                      |                        |                    |                                                          |
|      | 2教科以下                    | 12,300円          | 12,000円       | 1                |                      |                        |                    |                                                          |
|      | なお、検定料等                  | 等の支払時、           | 検定料等の他        | に「手数料」           | として別途188円            | が必要です。                 |                    |                                                          |
| :    | 出願が受理され<br>大学入学共通う<br>い。 | っている場合<br>テストの試験 | 情報について        | の変更等によ<br>は、共通テス | る減額が発生する<br>ト出願サイトに排 | 5場合を除き、支払<br>掲載するほか、大学 | われた検定料等<br>入試センターの | は返還しません。(受整室内2.29参照)<br>Dウェブサイトにも掲載するので、適時確認し、情報収集に努めてくだ |
|      |                          |                  |               |                  |                      | ✓上記内容に                 | 同意する。              |                                                          |
|      |                          |                  |               |                  | ✓ 大学入学技              | <b>共通テスト利用大</b> 学      | への入学を志願            | 頁している。                                                   |
|      |                          |                  |               |                  | _ (                  |                        |                    |                                                          |
|      |                          |                  |               |                  |                      | 次へ                     | >                  |                                                          |

③ 志願者情報の入力を行います。

(ア)「志願者情報」を入力します。

| オオる師写真(形式:「.jpg」「.jpg」「.jpg」「.jpg」「.png」「.heic」「<br>名(漢字等)」欄では、JIS漢字コードの第1・第2水準以外の支<br>しファベットは登録できませんので、「た名(漢字等)」欄も、J<br>認記号(例:&、)やローマ数字(例:1、II、III)、ギリシャ | 「.hef」 サイズ:SMB以内)を用意してから進んでください。(「受除案内」p.37参照)<br>大学は、登録エラーになる場合があります。<br>かなかすで入力してください。<br>数字(例:α,β,γ)は入力できません。代替文字(算用数字やカタカナ)を入力してください。 |
|----------------------------------------------------------------------------------------------------|----------------------------------------------------------------------------------------------------|
| 志願者情報                                                                                                    |                                                                                                    |
| 志願者情報を入力してください。<br><b>氏名 (カナ)</b><br>セイ (全角) (25)<br>コマパ                                                                                                  | 以下の項目はマイページ作成時に<br>登録した内容が自動で入力されて<br>います。                                                                                                |
| メイ(全角) (参3)<br>タロウ                                                                                                    | <ul> <li>・氏名(カナ)</li> <li>・氏名(漢字)</li> </ul>                                                                                              |
| 氏名(漢字等)<br>姓 (1)<br>約場<br>名(1)<br>(1)<br>(1)<br>(1)<br>(1)<br>(1)<br>(1)<br>(1)                                                                           | ・メールアドレス                                                                                                    |
| (加)<br>(注別(例)<br>第                                                                                                    | ×                                                                                                    |
| <b>生年月日 (23)</b><br>2007 ~ 年 8 ~ 月 13 ~ 日                                                                                                    |                                                                                                    |
| メールアドレス<br>メールアドレス<br>test@example.com                                                                                                    |                                                                                                    |
| メールアドレス(再入力)<br>test@example.com                                                                                                    |                                                                                                    |
| 表示されているメールアドレス宛にテストメールが<br>テストメールが受信できない場合は、メールアドレン<br>メールアドレスの変更は、トップページの「メール?                                                                           | 送信されます。<br>スが間違っていないか確認してください。<br>アドレス変更」から行えます。                                                                                          |
|                                                                                                    |                                                                                                    |

- (イ)「顔写真アップロード」を行います。
  - i)「画像をアップロードする」ボタンをクリックします。

| 顔写真アップロード 🕺 🔊                                |
|----------------------------------------------|
| 顔写真をアップロードしてください。<br>No Image<br>画像をアップロードする |

ii)以下の画面で、顔写真アップロードを行います。

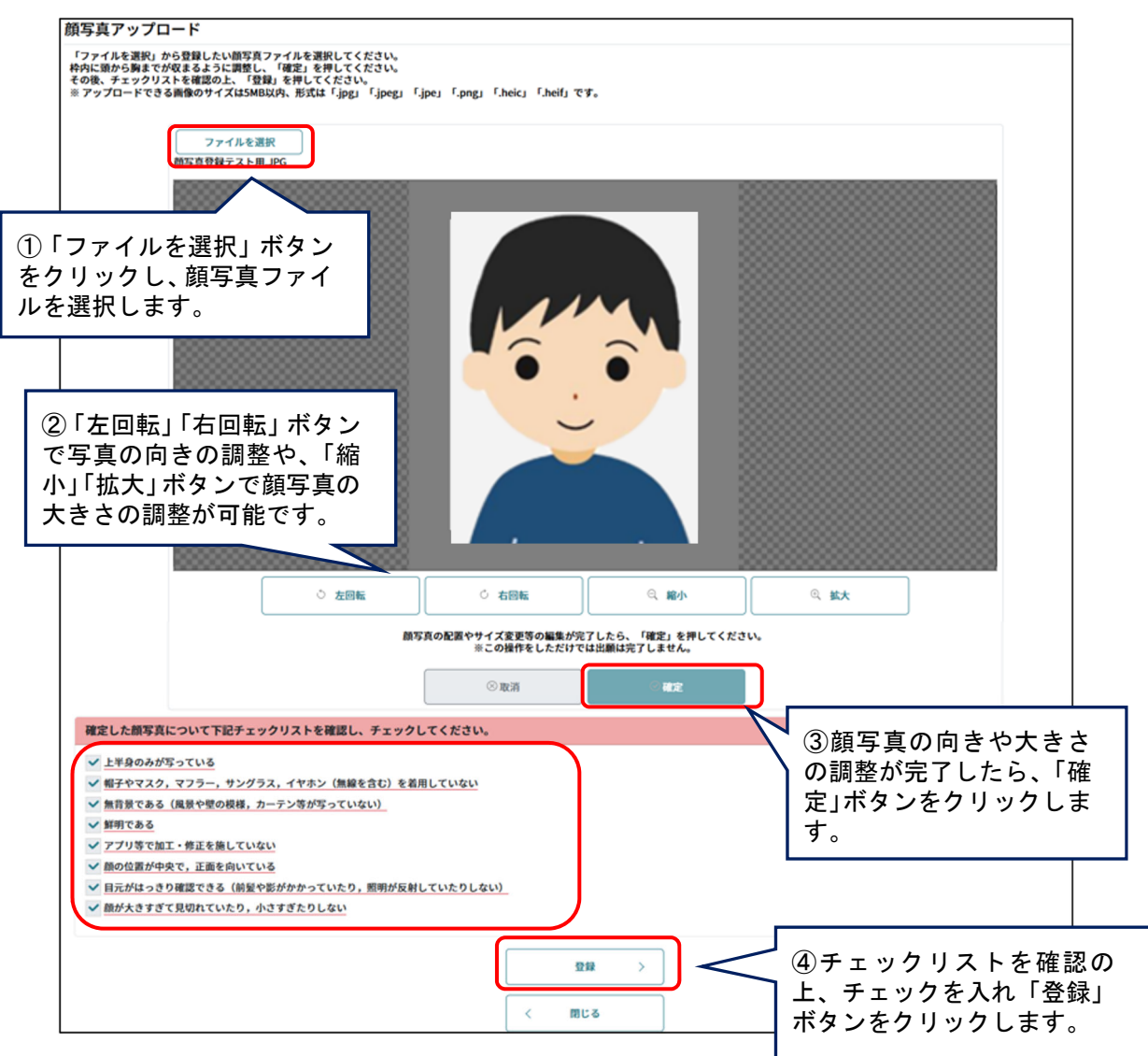

※ 顔写真についての詳しい説明は、「受験案内」 p. 37に掲載していますので、そちらも確認して ください。 (ウ)「現住所・電話番号」を入力します。

| 現住所・電話番号                                                                                                    |                                                                     |
|----------------------------------------------------------------------------------------------------|---------------------------------------------------------------------|
| 現住所<br>現在、居住している住所を入力してください。<br>学校や予備校、ホテル等の住所は使用できません<br>※ 出願資格が高等学校等の卒業見込者(高等学<br>た現住所により試験場を指定します。<br>住所区分 Ø須<br>✓ 日本国内 Overseas | (住民票に記載された住所である必要はありません。)<br>。<br>※校の通信制課程の卒業見込者を除く。)以外に該当する者は、登録され |
| <b>郵便番号 20</b><br>000 - 0000 <b>住所検索</b>                                                                                            |                                                                     |
| 郵便番号がわからない方はこちらから確認してく                                                                                                    | ださい。(外部サイトへ移動します)                                                   |
| 都道府県                                                                                                    |                                                                     |
|                                                                                                    |                                                                     |
|                                                                                                    |                                                                     |
| 市区郡町村                                                                                                    |                                                                     |
|                                                                                                    |                                                                     |
| 町・丁目・番地 🞯                                                                                                    |                                                                     |
| 町・丁目・番地                                                                                                    |                                                                     |
|                                                                                                    |                                                                     |
| アパート名・マンション名・号室・様方                                                                                                    |                                                                     |
| アパート・マンション名・号室・様方                                                                                                    |                                                                     |
| 電話番号 必須                                                                                                    |                                                                     |
| 電話番号がどちらか一つしかない場合は、片方の                                                                                                    | みの入力でも構いません。                                                        |
| 電話番号(自宅・下宿・寮)                                                                                                    |                                                                     |
| 111 - 2222 - 3333                                                                                                    | → 以下の項目はマイページ作成時に登録                                                 |
| 携帯電話(本人)                                                                                                    | した内容が自動で入力されています。                                                   |
| 999 - 9999 - 9999                                                                                                    | ・電話番号(自宅・下宿・寮)                                                      |
|                                                                                                    |                                                                     |
|                                                                                                    | _   ※一つしかない場合は、斤万のみの人刀                                              |
|                                                                                                    |                                                                     |

※住所検索について

郵便番号を入力し、「住所検索」ボタンをクリックすることで、郵便番号に該当する住所が 「都道府県」「市区郡町村」「町・丁目・番地」に表示されます。ただし、郵便番号に該当する 住所が2件以上ある場合は下の画面のように該当する住所が表示されます。その場合は、表示 された住所一覧から該当する住所をクリックします。

| 郵便番号           | 004 - 0000 |  |
|----------------|------------|--|
|                | 検索 >       |  |
| 住所             |            |  |
| 〒 004 - 0000 : | 比海道札幌市厚別区  |  |
| 〒 004 - 0000 : | 比海道札幌市清田区  |  |

※海外に居住する場合は、住所区分で「Overseas」を選択します。

| 所区分 谢 🕅                |            | ] |
|------------------------|------------|---|
| 日本国内                   | ✓ Overseas |   |
| i) 住所を入力します。           |            | - |
| AddressLine1 🚳         |            |   |
| AddressLine1           |            |   |
| AddressLine1を入力してください。 |            |   |
| AddressLine2 谢         |            |   |
| AddressLine2           |            |   |
| AddressLine2を入力してください。 |            |   |
| City 👸                 |            |   |
| City                   |            |   |
| Cityを入力してください。         |            |   |
| State 🛛 🔊              |            |   |
| State                  |            |   |
| Stateを入力してください。        |            |   |
| ZipCode 谢              |            |   |
| ZipCode                |            |   |
| ZipCodeを入力してください。      |            |   |
| Country 🚳              |            |   |
| Country                |            |   |
| Countryを入力してください。      |            |   |

ii)希望試験地区の郵便番号を入力し、住所検索します。また、電話番号を入力します。

| 希望試験地区郵便番号 必須                                                    |                |
|------------------------------------------------------------------|----------------|
| 000 - 0000 住所検索                                                  |                |
| 郵便番号がわからない方はこちらから確認してください。(外部サイトへ移動します。)                         |                |
| 希望試験地区都道府県                                                       |                |
| 希望試験地区 市区郡町村<br>電話番号 233<br>電話番号がどちらか一つしかない場合は、片方のみの入力でも構いません。   |                |
| 電話番号(自宅・下宿・寮)                                                    |                |
| 111 - 2222 - 3333                                                |                |
| 携帯電話(本人)<br>999 - 9999 - 9999 - 9999 - 9999                      | te             |
| <ul> <li>・携帯電話(本人)</li> <li>※一つしかない場合は、片方のみの入力で構いません。</li> </ul> | <sup>;</sup> も |

(エ) 出願資格を入力します。

| 出願資格                                                                                                    |  |
|----------------------------------------------------------------------------------------------------|--|
| 出身高等学校等情報を入力してください。<br>高等学校等の卒業見込者・卒業者は、「高等学校等検索」から学校名を検索し、選択してください。(「受験案内」p.63~79参照)<br>※ 高等学校等検索の対象には、高等学校、特別支援学校の高等部、中等教育学校、高等専門学校を含む。<br>その他の出願資格の者は、「その他出願資格検索」から該当するものを選択してください。(「受験案内」p.80参照) |  |
| 高等学校等検索 その他出願資格検索                                                                                                    |  |
| 高等学校等名 又は その他の出願資格 (23)                                                                                                    |  |

※「高等学校等検索」・「その他出願資格検索」について

「高等学校等検索」ボタンをクリックすることで、高等学校等検索画面を表示します。 高等学校等検索画面では、「都道府県」「設置区分」「高校種別」「高等学校等名」を指定して検 索を行い、表示された高等学校等一覧から該当する高等学校等をクリックします。 また、「その他の出願資格検索」ボタンをクリックすることで、その他の出願資格を選択する ことができます。高等学校等検索画面同様、一覧から該当する出願資格をクリックします。

| 等学校等の卒業見込<br>通信制の学校につ<br>出身学校が他校と<br>出身学校が廃校と<br>都道府県:学校が所 | 者・卒業者は、 <u>高等学校等</u><br>いては、その学校の本部が<br>統合された場合や学校名が<br>なった場合は、以下のとおり<br>在していた都道府県 | <u>一覧(「受験案内」p.63</u><br>ある都道府県で検索して<br>変更となった場合は、変<br>り検索し、「上記以外の | <u>~79)</u> を参考に、都道府県等を選択して検索し、学校名を選択してください<br>ください。<br>更後の学校名を選択してください。<br>高等学校等」を選択してください。 |
|------------------------------------------------------------|------------------------------------------------------------------------------------|-------------------------------------------------------------------|----------------------------------------------------------------------------------------------|
| 設置区分:「その他<br>高校種別:「その他                                     | 1                                                                                  |                                                                   |                                                                                              |
| 『道府県 🔗 🛪                                                   |                                                                                    |                                                                   |                                                                                              |
| 東京都                                                        | ~                                                                                  |                                                                   |                                                                                              |
| 建区分(国立/公立                                                  | /私立/その他)                                                                           |                                                                   |                                                                                              |
| 公立                                                         | ~                                                                                  |                                                                   |                                                                                              |
| <b>际校種別</b>                                                |                                                                                    |                                                                   |                                                                                              |
| 選択してください                                                   | ~                                                                                  |                                                                   |                                                                                              |
| 「等学校等名(キー」                                                 | 7ード検索)                                                                             |                                                                   |                                                                                              |
| 西多摩                                                        |                                                                                    |                                                                   |                                                                                              |
| 高等学校等一路 (                                                  | (五十音順)                                                                             |                                                                   | 検索                                                                                           |
|                                                            |                                                                                    |                                                                   |                                                                                              |
| 都道府県                                                       | 設置区分                                                                               | 高校種別                                                              | 高等学校等名                                                                                       |
| 東京都                                                        | 都道府県立                                                                              | 高等学校                                                              | 都立 西多摩高等学校(東京都)                                                                              |
| 東京都                                                        | 都道府県立                                                                              | 高等学校                                                              | 都立 西多摩南高等学校(東京都)                                                                             |
|                                                            |                                                                                    |                                                                   |                                                                                              |

▲高等学校等検索画面

| その他出願資格検索<br>等学校等の卒業見込者・卒業者以外の者は、 | 以下から該当する出願資格を選択してください。     |
|-----------------------------------|----------------------------|
| その他出願資格一覧                         |                            |
| その他出願資格                           |                            |
| 外国の学校等                            |                            |
| 高卒認定試験・大検・高卒認定審査                  |                            |
| 在外教育施設                            |                            |
| 専修学校の高等課程                         |                            |
| 認定                                |                            |
| 文部科学大臣の指定した者                      |                            |
| 上記の各出願資格の概要については、 <u>「受</u>       | <u>綾案内」p.80</u> で確認してください。 |
|                                   | < 関じる                      |

▲その他出願資格検索画面

| 卒業見込者・卒業                                                                              | 者の別                                                                                                    |
|---------------------------------------------------------------------------------------|----------------------------------------------------------------------------------------------------|
| ✓ 卒業見込                                                                                | A#     卒業者     入力は任意です。       最大文字数10文字(全角半角問わない)                                                                                                    |
| クラス名等                                                                                 |                                                                                                    |
| 学校から指導があっ                                                                             | った場合には、指導に従ってクラス名等を入力してください。                                                                                                    |
| 在学する学校へのと                                                                             | 出願情報の提供(卒業見込者のみ) 🛛 🕫                                                                                                    |
| 🧹 同意す                                                                                 | る 同意しない                                                                                                    |
| 「同意する」を選<br>・ 出願状況(出願<br>・ 受験上の配慮申<br>・ 志願者情報(氏<br>・ 出願情報(受験<br>成績の閲覧の希望<br>・ 受験情報(受験 | 択した場合は、大学入試センターから在学する学校に対し、以下の出願内容等の情報を提供します。<br>日時、出願状態、検定料支払状況、顔写真チェック状態、不備状態)<br>請書の送付状況<br>名(漢字等・カナ)、性別、生年月日、課程、学科、クラス名)<br>数科、地理歴史、公民及び理科の登録科目数、外国語の別冊子試験問題配付希望の有無、イヤホン不適合措置申請の有無、<br>の有無)<br>番号、試験場) |
| 課程 🕺 🕅                                                                                |                                                                                                    |
| 全日制                                                                                   | ~                                                                                                    |
| 学科 必須                                                                                 |                                                                                                    |
| 普通科                                                                                   | ~                                                                                                    |
|                                                                                       |                                                                                                    |

▲卒業見込者の場合【「クラス名等」、「在学する学校への出願情報の提供(卒業見込者のみ)」欄がある】

※ 高等学校(特別支援学校の高等部を含む。)又は中等教育学校の「卒業見込者」の出願資格で 出願する場合は、「在学する学校への出願情報の提供」に同意するか否かを選択する必要があり ます。

「同意する」を選択した場合は、大学入試センターから在学する学校に対し、以下の出願内容 等の情報を提供します。

・出願状況(出願日時、出願状態、検定料支払状況、顔写真チェック状態、不備状態)

- ・受験上の配慮申請書の送付状況
- ・志願者情報(氏名(漢字等・カナ)、性別、生年月日、課程、学科、クラス名)
- ・出願情報(受験教科、地理歴史、公民及び理科の登録科目数、外国語の別冊子試験問題配付 希望の有無、イヤホン不適合措置申請の有無、成績の閲覧の希望の有無)

・受験情報(受験番号、試験場)

| 2業した年(西暦) (277)         |  |
|-------------------------|--|
|                         |  |
| 2024 <b>年</b>           |  |
| 業者のみ、卒業した年(西暦)を入力してください |  |
| 果程 必須                   |  |
| 選択してください ~              |  |
|                         |  |
|                         |  |

▲卒業者の場合【「卒業した年」欄がある】

- ※「その他の出願資格」を選択した場合、「課程」及び「学科」には、自動で「高専・高認等」 が表示されます。
- (オ) ヘッドホンの貸与を希望する場合、イヤホン不適合措置申請を行います。(ヘッドホンの貸 与を希望しない場合、入力の必要はありません。)

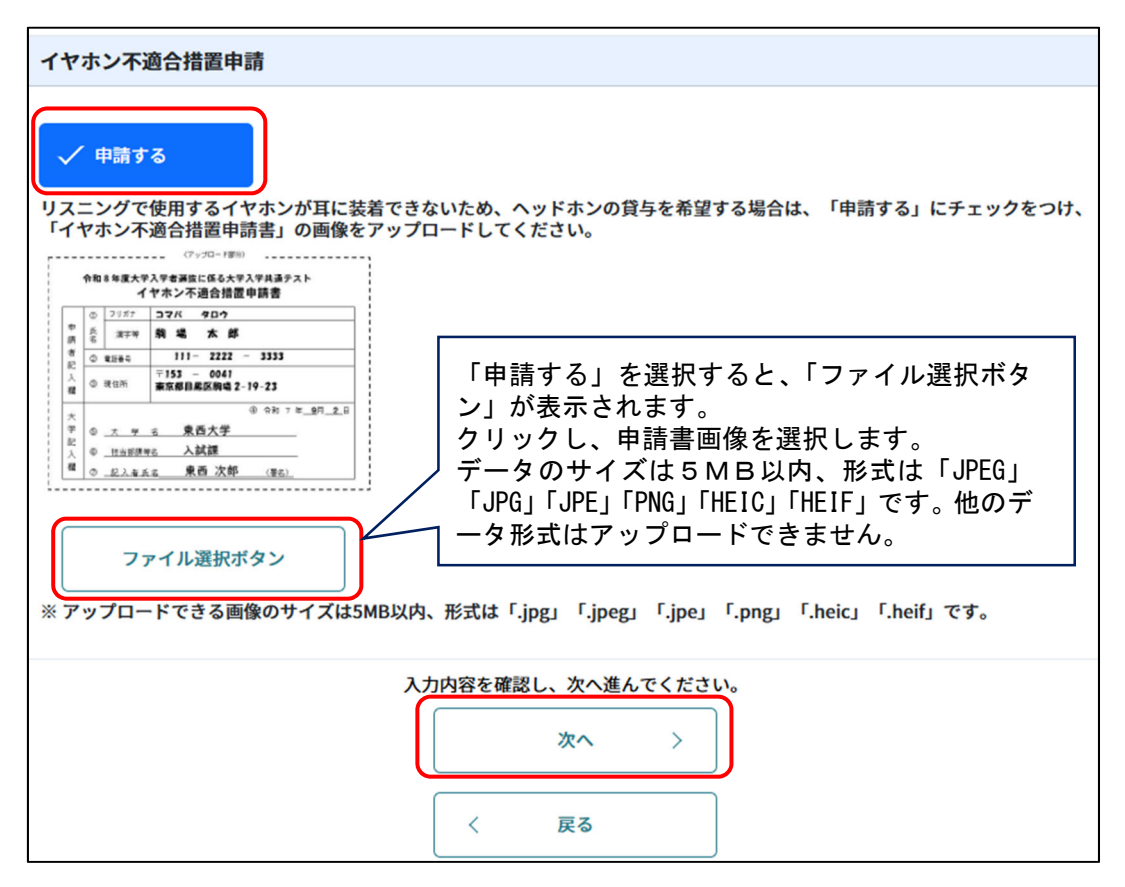

(カ)「次へ」ボタンをクリックし、表示されたメッセージを確認してください。問題なければ 「OK」を、修正する場合は「キャンセル」ボタンをクリックします。

| ご確認ください          駒場 太郎 様 <u>安業見込者</u> <u>郊立 西多摩高等学校(東京都)</u> でお間違いないでしょうか?         (株)         (本ャンセル)         ○K         ▲高等学校(特別支援学校の高等部を含む)又は<br>中等教育学校を卒業見込みの者         「こ確認ください」         駒場 太郎 様                                                                                                    |
|----------------------------------------------------------------------------------------------------|
| 防場 太郎 様          卒業見込者         第立 西多摩高等学校(東京都)         でお間違いないでしょうか?         チャンセル       OK         ▲高等学校(特別支援学校の高等部を含む) 又は<br>中等教育学校を卒業見込みの者         「         ご確認ください         駒場 太郎 様                                                                                                    |
| <u>卒業見込者</u><br><u>都立 西多摩高等学校(東京都)</u><br>でお間違いないでしょうか?                                                                                                    |
| でお間違いないでしょうか?<br><b>キャンセル</b> OK<br>▲高等学校(特別支援学校の高等部を含む)又は<br>中等教育学校を卒業見込みの者<br><b>ご確認ください</b><br>駒場 太郎 様                                                                                                    |
| キャンセル       OK         ▲高等学校(特別支援学校の高等部を含む)又は<br>中等教育学校を卒業見込みの者         ・       ・         ・       ・         ・       ・         ・       ・         ・       ・         ・       ・         ・       ・         ・       ・         ・       ・         ・       ・         ・       ・         ・       ・         ・       ・         ・       ・         ・       ・         ・       ・         ・       ・         ・       ・         ・       ・         ・       ・         ・       ・         ・       ・         ・       ・         ・       ・         ・       ・         ・       ・         ・       ・         ・       ・         ・       ・         ・       ・         ・       ・         ・       ・         ・       ・         ・       ・         ・       ・         ・       ・ |
| <ul> <li>▲高等学校(特別支援学校の高等部を含む)又は<br/>中等教育学校を卒業見込みの者</li> <li>ご確認ください</li> <li>駒場 太郎 様</li> </ul>                                                                                                    |
| !<br>ご確認ください<br><sup>駒場 太郎 様</sup>                                                                                                    |
| ご確認ください<br><sup>駒場 太郎 様</sup>                                                                                                    |
| 駒場 太郎 様                                                                                                    |
|                                                                                                    |
| <u>卒業者</u><br>現住所:東京都目黒区(以下省略)                                                                                                    |
| でお間違いないでしょうか?                                                                                                    |
| キャンセルOK                                                                                                    |

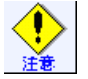

ここで登録した高等学校等や現住所を基に、試験場を指定します。 誤りがないか必ず確認してください。 ④ 志願者情報の確認を行います。内容を変更する場合は「戻る」を、問題なければ「次へ」ボタンをクリックします。

| 留意事   | 項<br>支顧者情報の<br>入力<br>の確認<br>教科等の選択                                                                                                    | 教科等の確認 | 支払方法選択 | 出願内容<br>登録済み |  |
|-------|----------------------------------------------------------------------------------------------------|--------|--------|--------------|--|
| 志願者情  | 報の確認                                                                                                    |        |        |              |  |
| 志願者情報 | の入力内容を確認してください。                                                                                                    |        |        |              |  |
|       | 志願者情報                                                                                                    |        |        |              |  |
|       | 氏名 (カナ)<br><b>セイ (全角)</b><br>コマバ                                                                                                    |        |        |              |  |
|       | <b>メイ (全角)</b><br>タロウ                                                                                                    |        |        |              |  |
|       | 氏名 (漢字等)<br>姓                                                                                                    |        |        |              |  |
|       | 駒場<br> 名<br> 太郎                                                                                                    |        |        |              |  |
|       | 性別                                                                                                    |        |        |              |  |
|       |                                                                                                    |        |        |              |  |
|       | 2007年6月13日 油 17歳<br>メールアドレス<br>test@example.com                                                                                                    |        |        |              |  |
|       | 顔写真アップロード                                                                                                    |        |        |              |  |
|       |                                                                                                    |        |        |              |  |
|       | 現住所・電話番号                                                                                                    |        |        |              |  |
|       | 【住所区分<br>日本国内<br>■録 (登冊号<br>153-0041<br>「都道府県<br>東京都<br>一市区都町村<br>日黒区<br>「町・丁目・番地<br>駒堀2 − 19 − 23<br>「アパート名・マンション名・号室・様方<br>電話番号<br>【電話番号(自宅・下宿・寮)<br>111-2222-3333<br>111-2222-3333                                                                                                    |        |        |              |  |
|       | 444-5555-6666                                                                                                    |        |        |              |  |
|       | 出願資格                                                                                                    |        |        |              |  |
|       | <ul> <li>高等学校等名 又は その他の出願資格</li> <li>都立 西多塚高等学校(東京部)</li> <li>卒業見込者・卒業見の別</li> <li>卒業見込者・卒業者の別</li> <li>卒業見込者</li> <li>存業見込者・</li> <li>(周息する)</li> <li>(周息する)</li> <li>(周息する)</li> <li>(月間)</li> <li>(月)</li> <li>(月)</li> <li>(</li></ul> |        |        |              |  |
|       | イヤホン不適合措置申請                                                                                                    |        |        |              |  |
|       | 中請する                                                                                                    |        |        |              |  |
|       |                                                                                                    |        | 次へ >   |              |  |
|       |                                                                                                    | <      | 戻る     |              |  |

⑤ 受験する教科等の選択を行います。すべての教科について選択後、「次へ」ボタンをクリックします。

| 留意事項                             | 志願者情報の<br>入力                        | 志願者情報<br>の確認                    | 教科等の選択                               | 教科等の確認                          | 支払方法選択 | 出願内容<br>登録済み |  |
|----------------------------------|-------------------------------------|---------------------------------|--------------------------------------|---------------------------------|--------|--------------|--|
| 教科等の選打                           | 沢                                   |                                 |                                      |                                 |        |              |  |
| 全ての教科につい<br>また、「別冊子詞<br>※教科等の選択の | いて、それぞれ受験<br>武験問題配付希望」<br>に当たっては、あら | iの有無等の該当<br>については、希<br>らかじめ志望大学 | iする選択肢を選択し<br>望する場合のみ選打<br>≧の募集要項等を確 | してください。<br>択してください。<br>認してください。 |        |              |  |
| 国語                               |                                     |                                 |                                      |                                 |        |              |  |
| ~                                | ′ 受験する                              |                                 | 受験しない                                |                                 |        |              |  |
| 地理歴史,公                           | 2民                                  |                                 |                                      |                                 |        |              |  |
| ✓ 1                              | 科目受験する                              |                                 | 2科目受験する                              |                                 | 受験しない  |              |  |
| 数学                               |                                     |                                 |                                      |                                 |        |              |  |
|                                  | 受験する                                |                                 | 🗸 受験しない                              |                                 |        |              |  |
| 理科                               |                                     |                                 |                                      |                                 |        |              |  |
| ✓ 1                              | 科目受験する                              |                                 | 2科目受験する                              |                                 | 受験しない  |              |  |
| 外国語                              |                                     |                                 |                                      |                                 |        |              |  |
| ~                                | ′ 受験する                              |                                 | 受験しない                                |                                 |        |              |  |
| 別冊子試                             | 験問題配付希望                             |                                 |                                      |                                 |        |              |  |
| 【希望者の                            | <b>Dみ】外国語のうち</b><br>る               | 5次の科目の受験                        | <b>ěを希望する者のみ、</b>                    | 、チェックをつけ                        | てください。 |              |  |
|                                  |                                     |                                 |                                      |                                 |        |              |  |
| 情報                               |                                     |                                 |                                      |                                 |        |              |  |
|                                  | ′ 受験する                              |                                 | 受験しない                                |                                 |        |              |  |
| 成績の閲覧                            |                                     |                                 |                                      |                                 |        |              |  |
| 成績の閲覧の                           | 希望の有無を選択し                           | <b>してください。</b>                  |                                      |                                 |        |              |  |
| 成績の                              | 閲覧を希望する                             | , м                             | 績の閲覧を希望しれ                            | ない                              |        |              |  |
|                                  |                                     |                                 |                                      | 次へ                              |        |              |  |
|                                  |                                     |                                 | <                                    | 戻る                              |        |              |  |

⑥ 教科等の確認を行います。内容を変更する場合は「戻る」を、問題なければ「次へ」 ボタンをクリックします。

| 留意事工  | <sub>頁</sub> 志願者情報の<br>入力 | 志願者情報<br>の確認 | 教科等の選択                 | 教科等の確認        | 支払方法選択   | 出願内容<br>登録済み |     |
|-------|---------------------------|--------------|------------------------|---------------|----------|--------------|-----|
| 教科等の  | 確認                        |              |                        |               |          |              |     |
| 選択した内 | 容を確認してください。               |              |                        |               |          |              |     |
|       | 受験教科                      |              |                        |               |          |              |     |
|       | 国語                        |              |                        |               |          |              |     |
|       | 受験する                      |              |                        |               |          |              |     |
|       | 地理歴史,公民                   |              |                        |               |          |              |     |
|       | 1科目受験する                   |              |                        |               |          |              |     |
|       | 数学                        |              |                        |               |          |              |     |
|       | 受験しない                     |              |                        |               |          |              |     |
|       | 理科                        |              |                        |               |          |              |     |
|       | 1科目受験する                   |              |                        |               |          |              |     |
|       | 外国語                       |              |                        |               |          |              |     |
|       | 受験する                      |              |                        |               |          |              |     |
|       | 情報                        |              |                        |               |          |              |     |
|       | 受験する                      |              |                        |               |          |              |     |
|       | 成績の閲覧                     |              |                        |               |          |              |     |
|       | 成績の閲覧を希望し                 | ない           |                        |               |          |              |     |
|       | 検定料等                      |              |                        |               |          |              |     |
|       | 検定料等(※)                   |              | : 18,0                 | 00円           |          |              |     |
|       | 払込手数料                     |              | : 1                    | 88円           |          |              |     |
|       | 支払合計<br>※成績の閲覧を希望する       | 場合は成績閲覧      | :   18,1<br>這手数料(300円) | 88円<br>を含みます。 |          |              |     |
|       | 「次へ」を押すと                  | 2、ここまでフ      | した志願者                  | 青報や選択した教      | 牧科等の出願内容 | が一時保存され      | ます。 |
|       |                           |              |                        | 次へ            | >        |              |     |
|       |                           |              | <                      | 戻る            |          |              |     |

※「次へ」ボタンをクリックすると、今まで入力した内容が一時保存されます。(卒業見込者の うち、「在学する高校への出願情報の提供」で「同意する」を選択している場合、この「次へ」 を選択すると、登録された内容が在学する高校に提供されます。) ⑦ 検定料等の支払方法を選択し、「次へ」ボタンをクリックします。 クリックすると、支払方法ごとに決済代行事業者の専用サイトの画面に遷移します。(※決済代行 事業者の専用サイトでの操作は支払方法により異なります。次ページ参照。)必要な情報の入力が 完了し、「サイトに戻る」ボタンをクリックすると、「出願内容登録済み」画面が表示されます。

| 留意事項    | 志願者情報の<br>入力        | 志願者情報<br>の確認      | 教科等の選択           | 教科等の確認            | 支払方法選択     | 出願内容<br>登録済み |           |          |            |
|---------|---------------------|-------------------|------------------|-------------------|------------|--------------|-----------|----------|------------|
| 支払方法の   | D選択                 |                   |                  |                   |            |              |           |          |            |
| 支払方法を選択 | 択し、「次へ」を押           | すと、選択した           | 支払方法に合わ          | せて決済画面が表          | 「示(外部の専用す  | けイトへ移動。)     | されますので、引  | き続き、支払手  | 続を行ってください。 |
| 山西千结日   | +まだウフレス             |                   |                  |                   |            |              |           |          |            |
| 山願于称的   | 受験教科選択内容            | いません。             |                  |                   |            |              |           |          |            |
|         | ~~~~~~~             |                   |                  |                   |            |              |           |          |            |
|         | 国語                  |                   |                  |                   |            |              |           |          |            |
|         | 受験する                |                   |                  |                   |            |              |           |          |            |
|         |                     |                   |                  |                   | _          |              |           |          |            |
|         |                     |                   |                  |                   |            |              |           | $\sim$   |            |
|         |                     |                   |                  |                   |            |              |           |          |            |
|         | 支払内容詳細              |                   |                  |                   |            |              |           |          |            |
|         | 支払期限                |                   |                  | :                 | 2025/06/   | 12           |           |          |            |
|         | 検定料等(※)             |                   |                  | :                 | 18,000     | 円            |           |          |            |
|         | 于政府<br>支払会計         |                   |                  |                   | 18 185     | 979<br>879   |           |          |            |
|         | ※成績の閲覧を希望           | <b>達する場合は成績</b> ! | 問覧手数料(300P       | 9)を含みます。          | 20,200     |              |           |          |            |
|         | 支払方法                |                   |                  |                   |            |              |           |          |            |
|         | ~~~~~               |                   |                  |                   |            |              | <b>`</b>  |          |            |
| (       | ○ クレジットカ・           | - 4               |                  | 0                 |            |              |           |          |            |
|         | VISA                | JCB               | EXPRESS<br>INTER | rs Club<br>anona: |            |              |           |          |            |
|         | 〇 コンピニエン:           | スストア              |                  | -                 | _          |              |           |          |            |
|         |                     | IN E Family       | Mart STOP        | > 🎴               | 2 Seicer   | mart 🕑       |           |          |            |
|         | Pay-easy (A         | イジー)              |                  | 102.02            | teat total |              |           |          |            |
|         | · (0) • (0) • ( • ( |                   |                  |                   |            |              |           |          |            |
|         | ay-easy             |                   |                  |                   |            |              | )         |          |            |
|         |                     |                   |                  |                   |            |              |           |          |            |
|         | 特記事項                |                   |                  |                   |            |              |           |          |            |
|         | 支払手続中に、画<br>てください。  | 面が中断された等          | 、処理が行えなく         | なった場合は、ト          | ップページの「出   | 領内容の確認・訂     | 正」より「支払いを | 行う」を選択し、 | 改めて支払手続を行っ |
|         |                     |                   |                  |                   | 次へ         | >            |           |          |            |

※コンビニエンスストア、Pay-easy(ペイジー)では、お客様番号等の支払いに必要な番号が表示されます。

画面キャプチャやメモを取り、支払期限までに検定料等を支払ってください。

なお、支払いに必要な番号は、メール及びマイページの「お知らせ」でも通知します。

※ 出願内容は一時保存されています。検定料等を後で支払う場合は「TOP」ボタンよりTOP画面 へ戻ってください。その後、訂正・支払いを行う場合は「3.1 出願内容の確認・訂正」の操作 を行ってください。 ※ 決済代行事業者の専用サイトでの支払いについて

■クレジットカードの場合 (※ 志願者本人の名義でなくても構いません)

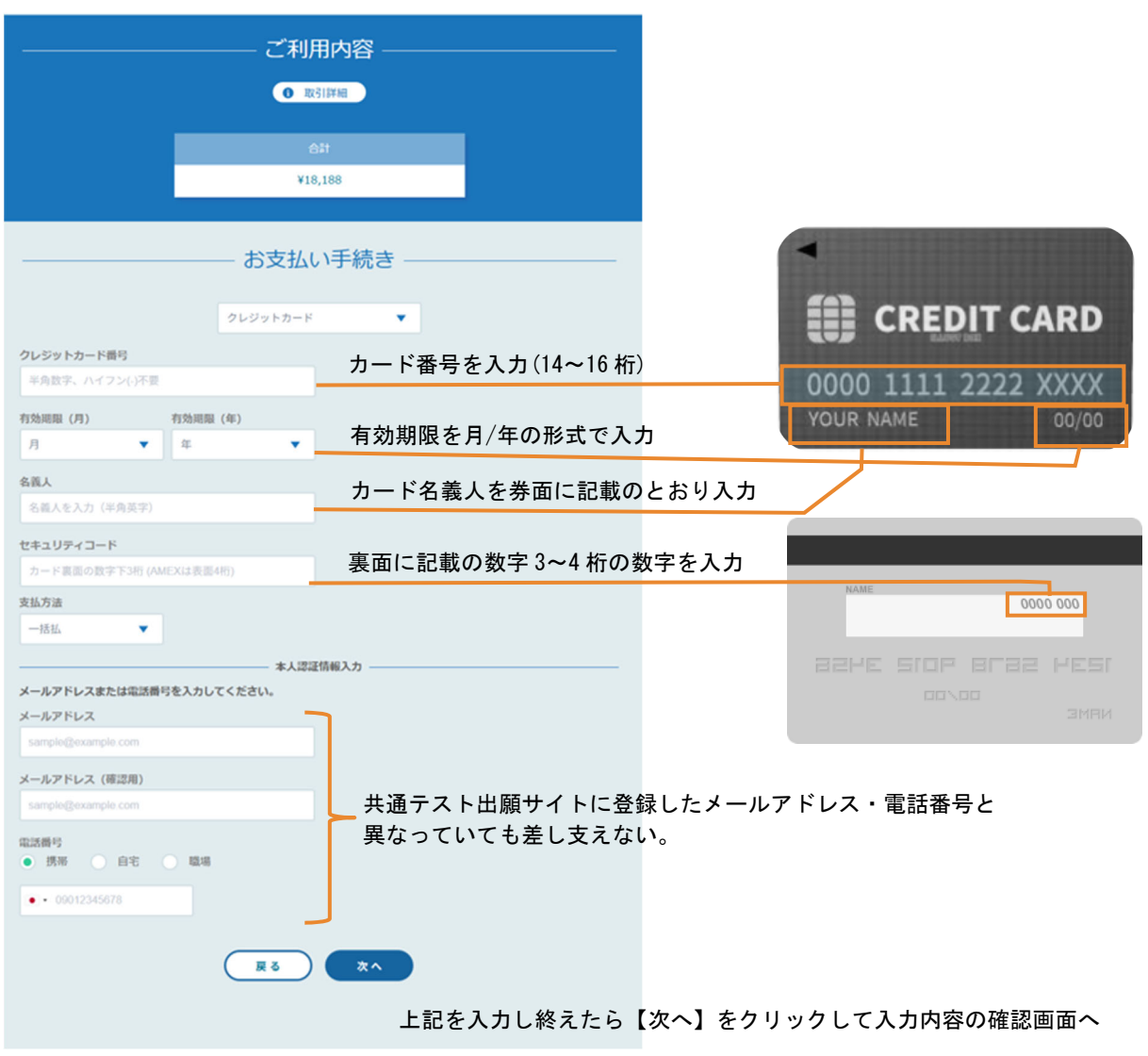

| ■コンビニエン                      | スストアの場合                                       |                              |                     |                        |
|------------------------------|-----------------------------------------------|------------------------------|---------------------|------------------------|
|                              | ご利用内容                                         |                              | -                   |                        |
|                              | Brozistia                                     |                              |                     |                        |
|                              | AC 310446                                     |                              |                     |                        |
|                              | 승計                                            |                              |                     |                        |
|                              | ¥18,488                                       |                              |                     |                        |
|                              |                                               |                              |                     |                        |
|                              | お支払い手続き -                                     |                              |                     |                        |
|                              |                                               |                              |                     |                        |
| ~利田ナスコン.ビー ●23               | 1/2-                                          |                              |                     |                        |
| こ利用9るコンビー 2021<br>選択してください ▼ |                                               | 支払先として選択した                   | ミコント                | ビニエンスストアでのみ、           |
| 氏名》3月                        | フリガナ 🚳                                        | 又払いか可能です。                    |                     |                        |
| 山田太郎                         | ヤマダタロウ                                        |                              |                     |                        |
| 電話番号 202                     | 「system@p01.mul-pay.com」から<br>心理な変見を記載したみ、いが同 | っお客様番号等の支払いに<br>まままので、1 カ部リが |                     |                        |
|                              | い要な番号を記載したメールからないよう注意してください。                  | ョざますので、人力誤りか                 |                     | 共通テスト出願サ<br>イトに登録した    |
| メールアドレス 😹                    |                                               |                              |                     | ▶ 志願者本人の情報             |
| メールアドレス(藤沼田)                 |                                               |                              |                     | を入力してくださ<br>い。         |
| (107 (107 (1840/18))         | 200 <b>0</b>                                  |                              |                     | - 0                    |
|                              |                                               |                              |                     |                        |
|                              | <b>次</b> へ                                    |                              |                     |                        |
| ∎Pay-easy (ペ·                | イジー)の場合                                       |                              |                     |                        |
|                              | ご利用内容                                         |                              |                     |                        |
|                              | ● 取引詳細                                        |                              |                     |                        |
|                              |                                               | _                            |                     |                        |
|                              | 合計<br>¥18 188                                 |                              |                     |                        |
|                              | 410,100                                       |                              |                     |                        |
|                              | おちれい手続き                                       |                              |                     |                        |
|                              |                                               |                              |                     |                        |
|                              | Pay-easy (ペイジー) 🔻                             |                              |                     |                        |
| 氏名 刻                         | フリガナ 🔉 🕅                                      |                              | ]                   |                        |
| 山田太郎                         | ヤマダ タロウ                                       |                              |                     |                        |
| 電話番号 刻刻                      |                                               |                              |                     | 共通テスト出願サイ              |
| メールアドレス 88                   |                                               |                              |                     | トに登録した、志願<br>またしの情報を入力 |
|                              |                                               |                              |                     | ロ本への消報を入力してください。       |
| メールアドレス (確認用) 🕺              | 3                                             |                              |                     |                        |
|                              |                                               |                              |                     |                        |
|                              |                                               | 「system@p01.mul-pay.co       | ノ<br>m」から           | あお客様番号等の支払い            |
|                              | 反る 次へ                                         | に必要な番号を記載したス                 | メール <i>!</i><br>ごさい | が届きますので、入力誤            |

⑧ 「出願内容登録済み」画面が表示されます。画面の指示に従って、検定料等の支払いを行って ください。検定料等の支払いが完了すると、出願完了がメール及びマイページのお知らせに通知されます。

| 留意事項                                                                        | 志願者情報の<br>入力                                                                        | 志願者情報<br>の確認                          | 教科等の選択                         | 教科等の確認                         | 支払方法選択   | 出願内容<br>登録済み      |                                              |
|-----------------------------------------------------------------------------|-------------------------------------------------------------------------------------|---------------------------------------|--------------------------------|--------------------------------|----------|-------------------|----------------------------------------------|
| 出願内容登                                                                       | 録済み                                                                                 |                                       |                                |                                |          |                   |                                              |
| 出願内容の登<br>参考に支払って<br><u>【クレジットカ</u><br>出願内容の登録<br><u>【コンビニ・ペ</u><br>「支払番号のお | 録を受け付けました<br>ください。<br><u>ード決済の場合】</u><br>(専用サイトでの支<br><u>イジー支払いの場合</u><br>知らせ」のメールが | 。コンビニ・ペイ<br>払手続)完了をも<br>】<br>届きますので、内 | ジーによる支払<br>って支払い完了<br>1容に従い、支払 | いの場合は、まだ<br>となります。<br>期限までに検定料 | 支払いは行われて | こいません。支払い<br>こさい。 | <b>いが行われないと出願または出願内容の訂正の手続きは完了しませんので、下記を</b> |
| 4                                                                           | <b>灸定料等</b>                                                                         |                                       |                                |                                |          |                   |                                              |
|                                                                             | 検定料等(※)                                                                             |                                       | :                              | 18,000円                        |          |                   |                                              |
|                                                                             | 手数料等                                                                                |                                       | :                              | 188円                           |          |                   |                                              |
|                                                                             | 又払っ計<br>※成績の閲覧を希                                                                    | 希望する場合は成績                             | .<br>責閲覧手数料(30                 | 18,188円<br>00円)を含みます           | -<br>•   |                   |                                              |
| -                                                                           | 登録内容について                                                                            |                                       |                                |                                |          |                   |                                              |
|                                                                             | 出願内容、支払内容<br>※なお、確認する場                                                              | 等の詳細について<br>合は、再度ログイ                  | は、マイページ)<br>ンが必要になり            | >「 <mark>出願内容の確</mark><br>ます。  | 認・訂正」から確 | 認してください。          |                                              |

#### 2.5 手続状況について

手続状況は以下のように、表示が変わります。

#### 2.5.1 出願手続

| 出願手続に表示されるステータス | 条件                      |
|-----------------|-------------------------|
| 期間前             | 出願期間より前                 |
| 未出願             | 出願していない                 |
| 検定料未払           | 出願内容の登録まで済んでいるが、検定料等の支払 |
|                 | いは済んでいない(出願は完了していない)    |
| 出願完了            | 出願内容の登録が済んでおり、検定料等の支払いも |
|                 | 済んでいる                   |

#### 2.5.2 顔写真

| 顔写真に表示されるステータス | 条件                       |
|----------------|--------------------------|
| 期間前            | 出願期間より前                  |
| 未登録            | 出願していない                  |
| 審査中            | 顔写真に不備がないか大学入試センターが確認中   |
| 否認             | 顔写真に不備があり大学入試センターにより否認され |
|                | ている                      |
| 承認             | 顔写真が大学入試センターにより承認されている   |

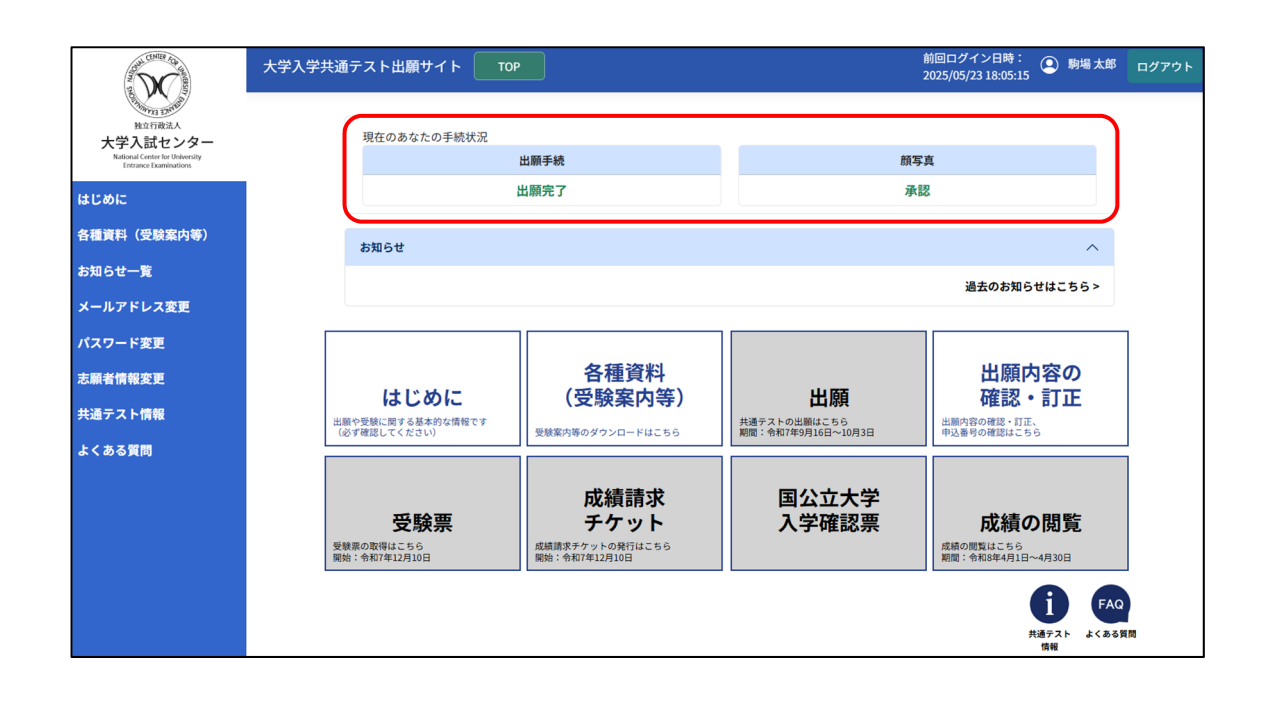

## 第3章 出願内容の確認・訂正

#### 3.1 出願内容の確認・訂正

① TOP画面から「出願内容の確認・訂正」ボタンをクリックします。

| and contract (do for                                                                 | 大学入学共通テスト出願サイト ТОР                       | 前回ログイン日時:<br>2025/05/23 18:05:15 駒場 太郎 ログアウト                                         |
|--------------------------------------------------------------------------------------|------------------------------------------|--------------------------------------------------------------------------------------|
| 地行政法人<br>社行政法人<br>大学入試センター<br>National Center for University<br>Entance Examinations | 現在のあなたの手続状況<br>出願手続                      | 颜写真                                                                                  |
| はじめに                                                                                 | 出願完了                                     | 承認                                                                                   |
| 各種資料(受験案内等)                                                                          | お知らせ                                     | ~                                                                                    |
| お知らせ一覧                                                                               |                                          | 過去のお知らせはこちら >                                                                        |
| メールアドレス変更                                                                            |                                          |                                                                                      |
| パスワード変更                                                                              |                                          |                                                                                      |
| 志願者情報変更                                                                              | 各種資料                                     | 出願内容の                                                                                |
| 共通テスト情報                                                                              | はしのに     (         (         )         ( | 田原朝      伊羅記 ・ 市JLL     共通テストの出願はたちら     出願内容の確認・訂正、     甲込善等の確認はたちら     中込善等の確認はたちら |
| よくある質問                                                                               |                                          |                                                                                      |
|                                                                                      |                                          | 国公立大学<br>入学確認票<br>成績の閲覧<br><sup>成績の閲覧</sup><br><sup>成績の閲覧</sup><br><sup>成績の閲覧</sup>  |
|                                                                                      |                                          | <b>し</b><br>共通テスト<br>情報                                                              |

② 出願内容が表示されます。出願内容の訂正や、検定料等の支払いを行う場合は各ボタンをクリックします。

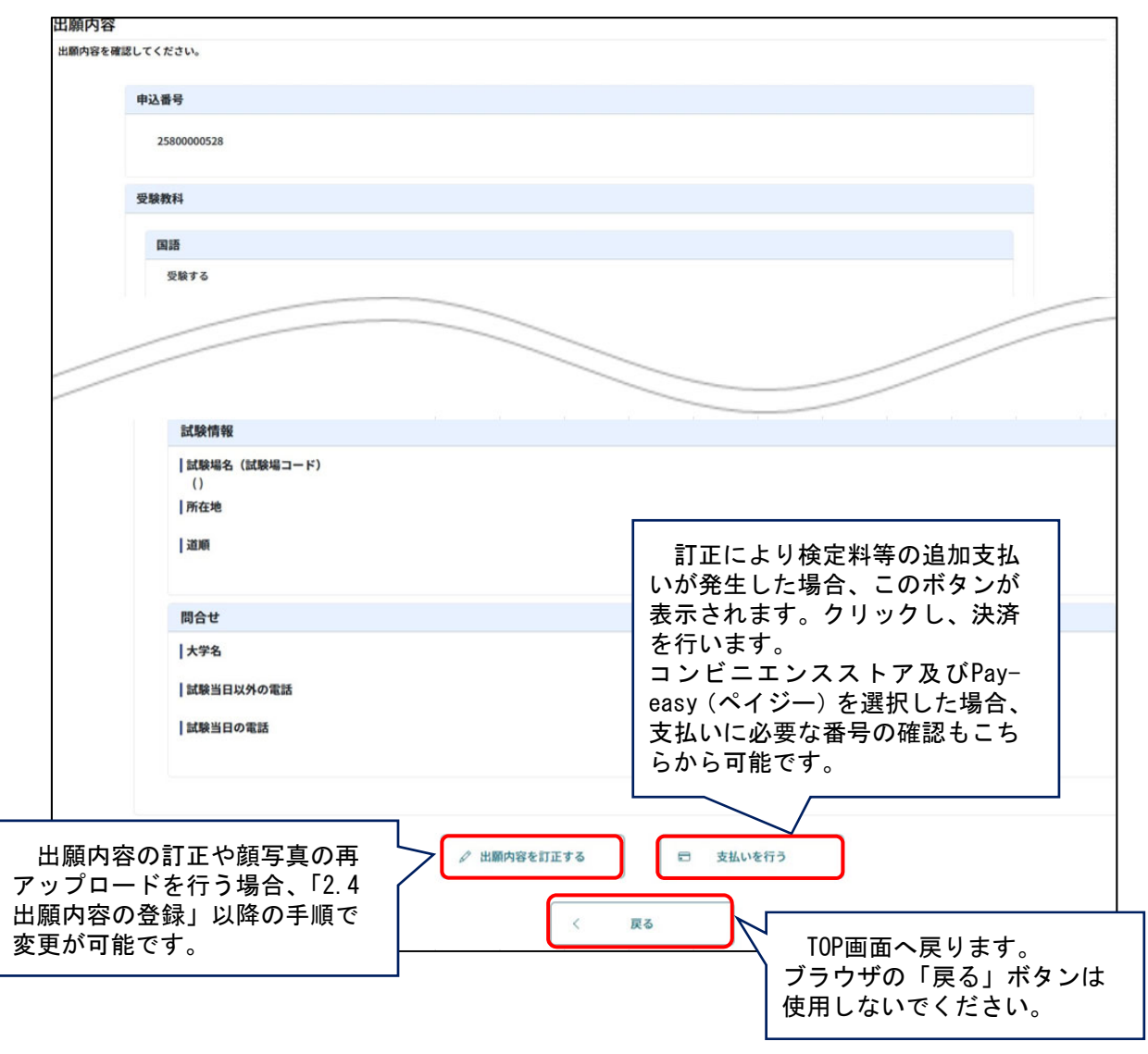

## 第4章 受験票の取得・印刷

#### 4.1 PDFファイルダウンロード

TOP画面の「受験票」ボタンをクリックすると、受験票のPDFファイルのダウンロードが可能です。 ダウンロード可能な期間のみ、ボタンをクリックすることが可能です。

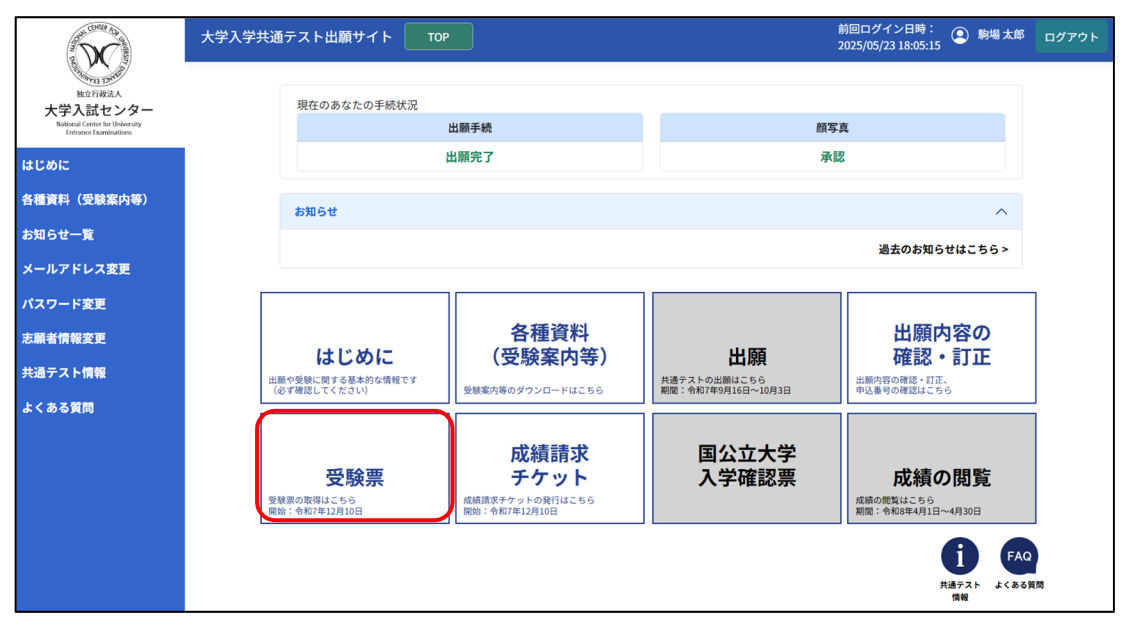

#### 4.2印刷

ページの拡大・縮小はせずに、A4サイズの白色の用紙に印刷してください。カラー・白黒は問いませんが、余白や裏面に何らかの記載がある受験票は使用できません。なお、自宅にプリンターがない場合は、コンビニエンスストアのプリントサービス等や学校、公共施設等で印刷してください。

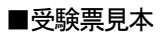

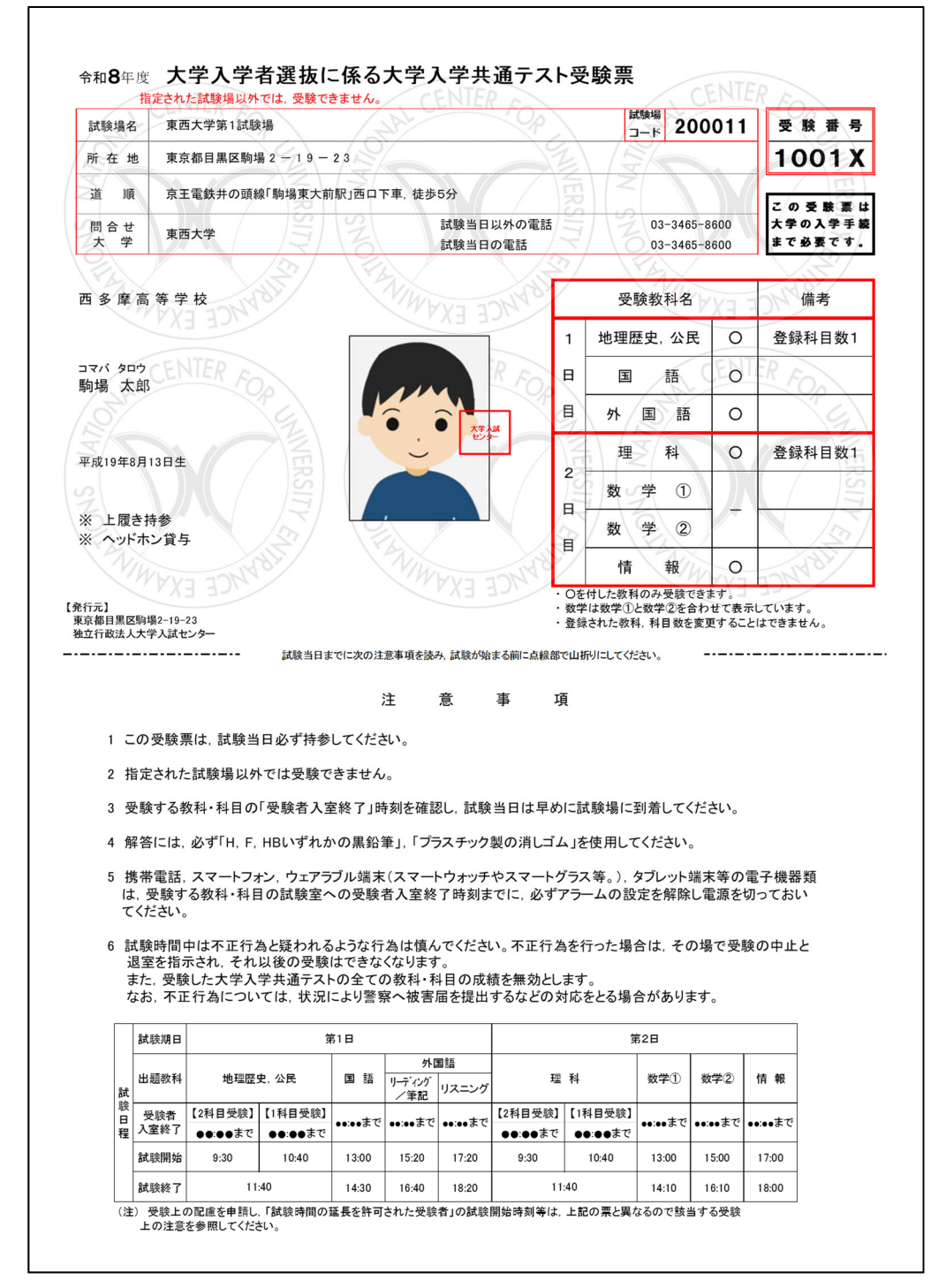

### 第5章 成績請求チケット

#### 5.1 成績請求情報の提供手続について

成績請求情報の提供手続は、「Web方式」と「チケット方式」の2通りの方式があり、各大学 が募集要項等で指定する方式・手続方法にて、定められた期間内に手続を行う必要があります。 成績請求情報の提供手続方法(方式)の概要については、「受験案内」を確認してください。

TOP画面の「成績請求チケット」ボタンをクリックすると、「チケット方式」において各大学 に提出する、「成績請求チケット」の発行や発行状況の確認等を行うことができます。 「成績請求チケット」ボタンは、成績請求情報の提供手続が可能な期間のみクリックするこ とが可能です。

| and contex for                                                              | 大学入学共通テスト出願サイト TOP                                    |                                                                         | :                                  | 前回ログイン日時:<br>2025/05/23 18:05:15     | ログアウト |
|-----------------------------------------------------------------------------|-------------------------------------------------------|-------------------------------------------------------------------------|------------------------------------|--------------------------------------|-------|
| 独立行政法人<br>社立行政法人<br>大学入記ocal Center for University<br>Entrance Examinations | 現在のあなたの手続状況                                           | 願手続                                                                     | 顔写。                                | ¢.                                   |       |
| はじめに                                                                        | 出版                                                    | 願完了                                                                     | 承認                                 | 8                                    |       |
| 各種資料(受験案内等)                                                                 | お知らせ                                                  |                                                                         |                                    | ^                                    |       |
| お知らせ一覧                                                                      |                                                       |                                                                         |                                    | 過去のお知らせはこちら>                         |       |
| メールアドレス変更                                                                   |                                                       |                                                                         |                                    |                                      |       |
| パスワード変更                                                                     |                                                       |                                                                         |                                    |                                      |       |
| 志願者情報変更                                                                     | はじめに                                                  | 各種資料<br>(受験室内等)                                                         | 出願                                 | 出願内容の<br>確認・訂正                       |       |
| 共通テスト情報                                                                     | 出願や受験に関する基本的な情報です<br>(必ず確認してください)                     | 受験案内等のダウンロードはこちら                                                        | 共通テストの出願はこちら<br>期間:令和7年9月16日~10月3日 | 出願内容の確認・訂正、<br>申込番号の確認はこちら           |       |
| よくある質問                                                                      |                                                       |                                                                         |                                    |                                      |       |
|                                                                             | <b>受験票</b><br><sup>安験課の取得はこちら<br/>開始:令和7年12月10日</sup> | 成績請求<br>チケット<br><sup>成績請求チケットの発行はこちら<br/><sup>開始:令和7年12月10日</sup></sup> | 国公立大学<br>入学確認票                     | 成績の閲覧<br>成績の閲覧<br>期間: 令和8年4月1日~4月30日 |       |
|                                                                             |                                                       |                                                                         |                                    | <b>し</b><br>共通テスト<br>情報              | 20    |

#### 5.2 成績請求チケット発行画面

「成績請求チケット」ボタンをクリックすると、成績請求情報の提供区分(入試区分等)ご とにチケット発行等を行うことができます。

| 成績請求                     | ミチケット照会                                                                                                    |           |  |
|--------------------------|----------------------------------------------------------------------------------------------------|-----------|--|
| 発行したい<br>総合型選抜<br>Web方式に | 入試区分の「発行」よりダウンロードを行ってください。<br>・私立大学・公私立短期大学以外は、「発行」より大学を選択し、成績請求チケットをダウンロードしてください。<br>必要な申込番号については「出願内容」のメニューからご確認ください。 |           |  |
|                          | 国公立推薦型選抜用                                                                                                    |           |  |
|                          | 発行可能期間<br>2025/06/03 00:00:00 ~ 2025/06/27 23:59:59                                                                     |           |  |
|                          | <b>発行状態</b><br>発行済<br>東京都 国立 西多摩大学                                                                                      |           |  |
|                          |                                                                                                    | 取消    再発行 |  |
|                          | 国公立総合型選抜用                                                                                                    |           |  |
|                          | <b>発行可能期間</b><br>2025/06/03 00:00:00 ~ 2025/06/27 23:59:59                                                              | 発行        |  |
|                          | 私立大学用                                                                                                    |           |  |
|                          | <b>発行可能期間</b><br>2025/06/03 00:00:00 ~ 2025/06/27 23:59:59                                                              |           |  |

※ 成績請求情報の提供区分(入試区分等)ごとに、提供(連携)期間を定めています。照会期間 外の入試区分については、画面に表示されません。各大学の学生募集要項等を確認し、指定さ れた期間に提供(連携)手続を行うようにしてください。

※本画面で成績請求チケットを発行・取消等を行っただけでは、大学への出願・出願取消は完 了しません。

〇 成績請求情報の提供手続の詳細については、今後、別途マニュアルをアッ プロードする予定です。

〇 成績請求チケットの発行等、成績請求情報に関する手続では、必ず志望大学の募集要項等を確認し、指定された方式・手続方法により、定められた期間内に行ってください。

## 第6章 国公立大学入学確認票

#### 6.1国公立大学入学確認票について

TOP画面の「国公立大学入学確認票」ボタンをクリックすると、国公立大学(公立短期大学及 び一部の公立大学を除く。)の入学手続に際し必要となる「国公立大学入学確認票」を取得する ことができます。

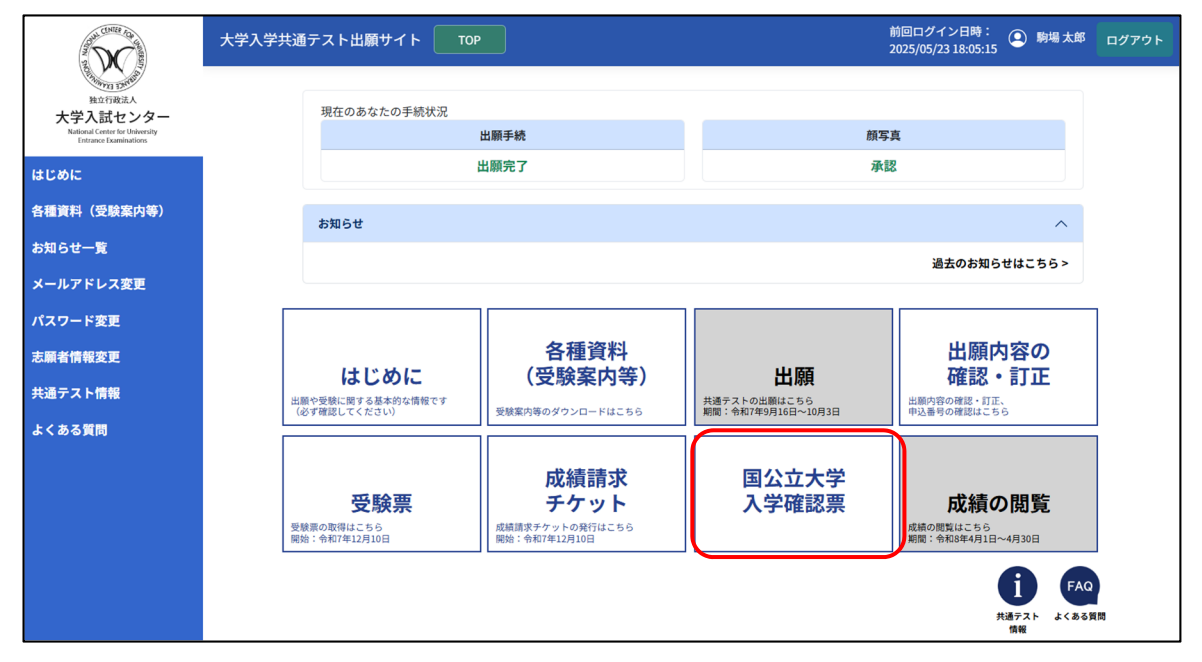

○ 「国公立大学入学確認票」の発行については、今後、別途マニュアルをアップロードする予定です。
 ○ 大学への提出方法等については、必ず志望大学の募集要項等を確認してください。

## 第7章 成績の閲覧

#### 7.1 PDFファイルダウンロード

TOP画面の「成績の閲覧」ボタンをクリックすると、成績のPDFファイルのダウンロードが可 能です。ダウンロード可能な期間のみ、ボタンをクリックすることが可能です。

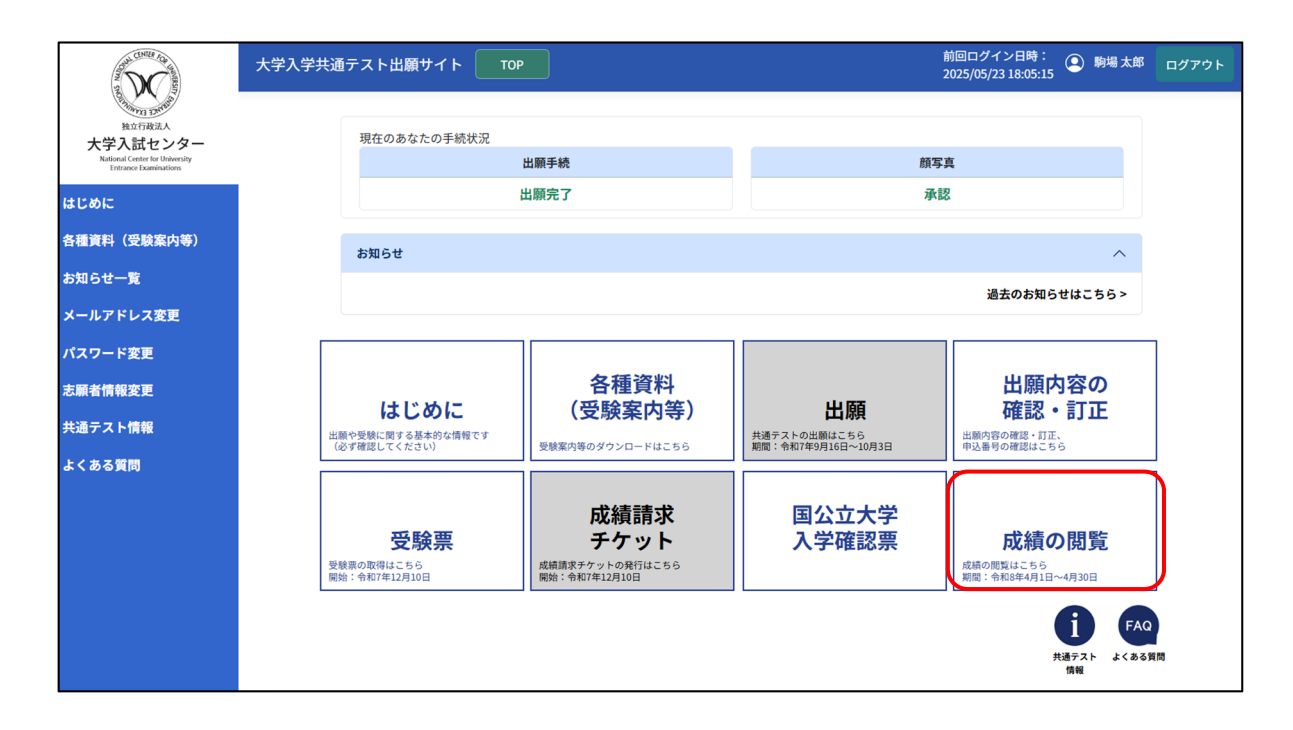

## 第8章 その他基本操作

#### 8.1 メールアドレスを忘れた場合

メールアドレスを忘れた場合、以下の手順でメールアドレスの確認ができます。

① ログイン画面の「メールアドレスを忘れた方はこちら」をクリックします。

| an course of                                            | 大学入学共通テスト出願サイト 100                                                              |
|---------------------------------------------------------|---------------------------------------------------------------------------------|
| 推立行政法人<br>大学入試センター                                      | 出版サイトを利用するには、ログインしてください。<br>初めて利用する場合は面面下の「初めての方はこちら」からアカウントを登録しマイページを作成してください。 |
| National Center for University<br>Entrance Examinations | ログイン                                                                            |
| はじめに                                                    | <b>ユーザD (メールアドレス)</b><br>メールアドレス                                                |
| 各種資料(受験案内等)                                             | /127-F                                                                          |
| 共通テスト情報                                                 | パスワードを表示する                                                                      |
| よくある質問                                                  | >                                                                               |
|                                                         | 共有編末等ではチェックのFFにして下さい<br>ログイン状態を維持する                                             |
|                                                         | バスワードを忘れた方はこちら<br>メールアドレスを忘れた方はこちら                                              |
|                                                         | 初めての方はこちら                                                                       |
|                                                         | マイページを作成 〉                                                                      |
|                                                         |                                                                                 |
|                                                         |                                                                                 |
|                                                         | © National Center for University Entrance Examinations. All Rights Reserved.    |

② マイページ作成時に設定した内容を入力し、「照合」ボタンをクリックします。

| の項目を入力後、「照合」を押すと、ユ                                         | ⊧人照合が必要です。<br>−ザID(メールアドレス)欄が入り | りされた状態のログイン画面に | 戻ります。 |   |
|------------------------------------------------------------|---------------------------------|----------------|-------|---|
| 氏名(漢字等)                                                    |                                 |                |       |   |
| 姓                                                          |                                 |                |       |   |
| 駒場                                                         |                                 |                |       |   |
| 名                                                          |                                 |                |       |   |
| 太郎                                                         |                                 |                |       |   |
|                                                            |                                 |                |       |   |
| 電話番号                                                       |                                 |                |       |   |
| 登録した電話番号を入力してください。<br>電話番号 (自宅・下宿・寮)<br>0000 - 0000 - 0000 |                                 |                |       |   |
| 携帯電話 (本人)<br>999 - 9999 - 9999                             |                                 |                |       |   |
| 秘密の質問                                                      |                                 |                |       |   |
| 秘密の質問                                                      |                                 |                |       |   |
| 選択してください                                                   |                                 |                |       | ~ |
| 秘密の質問の答え                                                   |                                 |                |       |   |
| 入力してください                                                   |                                 |                |       |   |
|                                                            |                                 |                |       |   |

- ③ 「ユーザID (メールアドレス)」の欄に、登録したメールアドレスが入力された状態のログイン画面に遷 移しますので、パスワードを入力してログインしてください。
- ④ また、登録のメールアドレスには「メールアドレスの照合が行われました」メールが送付されますので、
   確認してください。ただし、入力された内容でマイページが作成されていない場合は、メールは送信されません。

#### 8.2 パスワードを忘れた場合

パスワードを忘れた場合、以下の手順で再設定します。

① ログイン画面の「パスワードを忘れた方はこちら」をクリックします。

| a DC                                                   | 大学入学共通テスト出願サイト TOP                                                              |
|--------------------------------------------------------|---------------------------------------------------------------------------------|
| 地口での法人<br>大学入試センター                                     | 出版サイトを利用するには、ログインしてください。<br>初めて利用する場合は画面下の「初めての方はこちら」からアカウントを登録しマイページを作成してください。 |
| National Center for University<br>Entrance Dominations | ログイン                                                                            |
| はじめに                                                   | ユーザID (メールアドレス)<br>メールアドレス                                                      |
| 各種資料(受験案内等)                                            | バスワード                                                                           |
| 共通テスト情報                                                | パスワードを表示する                                                                      |
| よくある質問                                                 |                                                                                 |
|                                                        | 共有職末等ではチェックOFFにして下さい                                                            |
|                                                        | 「レフィンム版と Mith y S<br>パスワードを忘れた方はこちら<br>メールアドレスを忘れた方はこちら                         |
|                                                        | 初めての方はこちら                                                                       |
|                                                        | マイページを作成 >                                                                      |
|                                                        |                                                                                 |
| 6                                                      | National Center for University Entrance Examinations. All Rights Reserved.      |

② 登録しているメールアドレスを入力し、「送信」ボタンをクリックします。パスワード再発行メール送信 完了画面に遷移し、メールアドレス宛に「パスワード再発行のお知らせ」メールが送信されます。

| ド再発行          |           |        |      |  |
|---------------|-----------|--------|------|--|
| 再発行します。登録している | るメールアドレスを | を入力してく | ださい。 |  |
| レス            |           |        |      |  |
| b@cccc.co.jp  |           |        |      |  |
|               |           | 送信     | >    |  |
|               |           | 送信     | >    |  |

③ 「パスワード再発行のお知らせ」メールの受信を確認し、記載されているURLにアクセスします。

| $\searrow$ | 大学入試センター(大学入学共通テスト出願サイト)です。<br>大学入学共通テスト出願サイトのバスワードを再発行するには、<br>以下の URL にアクセスしてください。                                                                                                    |
|------------|----------------------------------------------------------------------------------------------------|
|            | neigen von sei gemeinen weisen werden ist weisen ist werden ist weisen eine seinen eine seinen weisen weisen |
|            | ※本メールは送信専用メールアドレスから自動で送信しています。本メールに返信いただいてもお答えできませんのでご了承ください。<br>※本メールは大学入学共通テスト出願サイトに登録されているメールアドレスへ送信しております。<br>※本メールに心当たりがない場合は、お手数ですがメールを破棄してくださいますようお願いいたします。                                                                                                    |

④ メールアドレスと新しく設定したいパスワードを入力して「パスワードを再設定」ボタンをクリックします。

| パスワード再設定                                                                                                    |
|----------------------------------------------------------------------------------------------------|
| パスワードを変更します。<br>パスワードを変更します。<br>・10文字以上20文字以内<br>・次の4種類を含めること<br>半角数字、半角英小文字、半角英大文字、記号(!\$%&'()*+,//;=?@[]^{-} |
| x- <i>µ</i> , <i>r r v x</i>                                                                                   |
| 新しいパスワード                                                                                                    |
| パスワードを表示する                                                                                                    |
| 新しいパスワード(確認)                                                                                                   |
| パスワードを表示する                                                                                                    |
| パスワードを再設定 〉                                                                                                    |

⑤ 確認の画面が表示されるため、「OK」ボタンをクリックします。

パスワード変更完了画面が表示されれば変更完了です。 ※入力されたメールアドレスが異なる場合は、ログイン画面に遷移します。パスワードの変更は反映され ていません。

8.3 ログイン時に認証コードを受信できない場合

ログイン時に必要な認証コードを、マイページ作成時に登録したメールアドレスで受信できない場合、 登録したメールアドレスとは異なるメールアドレスで認証コードを受信することができます。

① 「認証コードが受信できない場合はこちら」をクリックします。

| 登録されているメールアドレスに認証コードを設<br>認証コードを入力してログインしてください。  | <b>送信しました。</b>                      |  |
|--------------------------------------------------|-------------------------------------|--|
| 共有端末等では「この端末を記憶させる」のチョ<br>端末を記憶させると一定期間、ログイン時の認言 | ェックをOFFにしてください。<br>証コードの入力が不要になります。 |  |
|                                                  |                                     |  |
| 認証コード                                            |                                     |  |
| 認証コード                                            |                                     |  |
| 認証コード                                            | <b>ログイン</b> >                       |  |
| 認証コード                                            | ログイン >                              |  |

- ② メールアドレス欄に、認証コードの受信を希望するメールアドレスを入力し、「テストメール送信」ボタンをクリックします。入力したメールアドレスで「テストメール」が受信できていることを確認してください。
- ③ マイページ作成時に設定した秘密の質問と答えを入力し、「認証コード送信」ボタンをクリックします。 確認画面で「OK」ボタンをクリックすると、認証コードが送信されます。

| 認証コード送信                                                                                                 |                |
|----------------------------------------------------------------------------------------------------|----------------|
| 登録されているメールアドレスに認証コードが届かない場合に、<br>一時的に任意の希望するメールアドレスに認証コードを送信できます。<br>送信を希望するメールアドレスおよび秘密の質問・答えを入力してください | N <sub>o</sub> |
| メールアドレス                                                                                                 |                |
| ababbooleccccco.jp<br>秘密の質問                                                                             | テストメール送信       |
| 選択してください                                                                                                | ~              |
| 秘密の質問の答え                                                                                                |                |
| 入力してください                                                                                                |                |
|                                                                                                    | 認証コード送信        |

### 8.4 各種メニュー

■ ログイン前TOP画面

PC画面

| X                                                                   | 大学入学共通テスト出願サイト TOP                                                              |
|---------------------------------------------------------------------|---------------------------------------------------------------------------------|
| 和min Diffe<br>独立行政法人                                                | 出願サイトを利用するには、ログインしてください。<br>初めて利用する場合は両面下の「初めての方はこちら」からアカウントを登録しマイページを作成してください。 |
| 大学入試センター<br>National Center for University<br>Entrance Examinations | ログイン                                                                            |
| はじめに                                                                | ユーザID (メールアドレス)                                                                 |
| 各種資料(受験案内等)                                                         | メールアドレス<br>パ <b>スワード</b>                                                        |
| 共通テスト情報                                                             | パスワードを表示する                                                                      |
| よくある質問                                                              | <b>ログイン</b> >                                                                   |

スマートフォン画面

| 大学入学共通テスト出願サイト                            |  |
|-------------------------------------------|--|
| ТОР                                       |  |
| はじめに                                      |  |
| 各種資料(受験案内等)                               |  |
|                                           |  |
| 共通デスト情報                                   |  |
| よくある質問                                    |  |
| メールアドレス                                   |  |
| パスワード                                     |  |
|                                           |  |
| パスワードを表示する                                |  |
|                                           |  |
|                                           |  |
| 共有端末等ではチェックOFFにして下さい                      |  |
| ログイン状態を維持する                               |  |
| <u>パスワードを忘れた方はこちら</u>                     |  |
| メールアドレスを忘れた方はこちら                          |  |
| 初めての方はこちら                                 |  |
| マイページを作成 >                                |  |
|                                           |  |
| © National Center for University Entrance |  |
| Examinations. All Rights Reserved.        |  |

■ ログイン後TOP画面

PC画面

| 現在のあなたの手続状況<br>あ知らせ       | 出願手続<br>未出願                                                                  | *                                                                                                    | 15克<br>登録                                                                                                    |                                                                                                    |
|---------------------------|------------------------------------------------------------------------------|----------------------------------------------------------------------------------------------------|----------------------------------------------------------------------------------------------------|----------------------------------------------------------------------------------------------------|
| お知らせ                      | 出願手続<br>未出願                                                                  | #                                                                                                    | 55.4<br>登録                                                                                                    |                                                                                                    |
| <b>お</b> 知らせ              | 未出願                                                                          | *                                                                                                    | ·登録                                                                                                    |                                                                                                    |
| お知らせ                      |                                                                              |                                                                                                    |                                                                                                    |                                                                                                    |
|                           |                                                                              |                                                                                                    | ^                                                                                                    |                                                                                                    |
|                           |                                                                              |                                                                                                    | 過去のお知らせはこちら >                                                                                                    |                                                                                                    |
|                           |                                                                              |                                                                                                    |                                                                                                    |                                                                                                    |
|                           |                                                                              |                                                                                                    |                                                                                                    |                                                                                                    |
|                           | 各種資料                                                                         |                                                                                                    | 出願内容の                                                                                                    |                                                                                                    |
| はじめに<br>出版や受験に関する基本的な情報です | (受験案内等)                                                                      | 出限<br>共通テストの出願はこちら                                                                                                    | (催認・司止)<br>出願内容の確認・訂正、                                                                                                    |                                                                                                    |
| (必ず確認してください)              | 受験案内等のダウンロードはこちら                                                             | <b>期間</b> :                                                                                                    | 中込番号の確認はこちら                                                                                                    |                                                                                                    |
| 受験票                       | 成績請求<br>チケット                                                                 | 国公立大学入学<br>確認票                                                                                                    | 成績の閲覧                                                                                                    |                                                                                                    |
| 9(5) - 139(14-12/2401)    | 1001 - 1240 14-17/23101                                                      |                                                                                                    | ин тверчулы чузка<br>Гаратана Барана<br>Дарана Собин                                                                                                    |                                                                                                    |
|                           | はじめに<br>出来で想に取る法をす<br>(97年度してください)<br>受験票<br>受験意の取得にこちら<br>888: 1987/412710日 | はじめに<br>出来で発展に取るる基本的な物です<br>必ず要用してくなない<br>なず要用してくなない<br>定要取用等のタウンロードはこちの<br>の<br>の<br>の<br>の<br>常用<br>の<br>の<br>の<br>の<br>の<br>の<br>の<br>の<br>の<br>の<br>の<br>の<br>の | はじめに<br>(すず想に買する私味のら解です)<br>(すず想にてくさい)         各種資料<br>(受験案内等)         出版<br>用7.21-0点服にこち<br>簡:: 他田宇が引加に1の101           受験票<br>酸性の感覚性にたら<br>酸:: や板で利2月10日         成績請求<br>チケット<br>総総面ボチックトの見てしこち<br>酸:: や板で利2月10日         国公立大学入学<br>確認票 | <section-header>         はじめに<br/>こまや望後に買するよきので確ですで<br/>(かず想してくなかい)       各種資料<br/>(受験案内等)       出版<br/>(受験案内等)       出版<br/>(DE NATION DATE DATE DATE DATE DATE DATE DATE DATE</section-header> |

スマートフォン画面

| 大学入学共  | 達テスト出願サイト                        | <b>X</b><br>閉じる |
|--------|----------------------------------|-----------------|
| 劉場太郎   | β                                |                 |
| 前回ログイン | ・日時:2025/06/16 14:45:01          |                 |
| тор    |                                  |                 |
| はじめに   |                                  |                 |
| 各種資料(受 | ·<br>「「「「」」<br>「」」<br>「」」<br>「」」 |                 |
| お知らせ一覧 | ĩ                                |                 |
| メールアドレ | ス変更                              |                 |
| パスワード書 |                                  |                 |
| 志願者情報変 |                                  |                 |
| 共通テスト作 | 報                                |                 |
| よくある質問 | 8                                |                 |
| ログアウト  |                                  |                 |
|        | 各種資料<br>(受験案内等)                  | ~~~~~           |
| XXX    | 受験案内等のダウンロードはこちら                 |                 |

#### ■ 共通テスト情報

共通テストに関する情報がまとめられています。ログイン後トップ画面、丸いアイコンの「共通テ スト情報」ボタンからも閲覧可能です。

| AND CHILF OF WE                                                     | 大学入学共通テスト出願サイト ТОР                                                             |
|---------------------------------------------------------------------|--------------------------------------------------------------------------------|
| 2 <b>1</b> 1 1 1 1 1 1 1 1 1 1 1 1 1 1 1 1 1 1                      | 共通テスト情報                                                                        |
| 大学入試センター<br>National Center for University<br>Entrance Examinations | <mark>大学入試センター公式サイト(トップページ)</mark><br>独立行政法人大学入試センターの公式ウェブサイト                  |
| はじめに                                                                | <u>今和8年度試験(大学入試センター公式サイト)</u><br>今和9年時十四日世社第二フト(今和9年1月宇宙)に開きる時報を作約しているページ      |
| 各種資料(受験案内等)                                                         | つれら 牛皮入子入子穴型アスト (つれら 牛 1 月 夫郎) に 図 9 る 旧報で 来がし ている ハーン                         |
| 共通テスト情報                                                             | <del>共通テスト利用大学情報(大学入試センター公式サイト)</del><br>大学入学共通テスト利用大学の入試情報や大学ボートレート情報へのリンクを提供 |
| よくある質問                                                              | ┃ <u>過去 3 年分の試験問題(大学入試センター公式サイト)</u><br>過去 3 年分の大学入学共通テストの試験問題・正解を掲載           |
|                                                                     | <u>大学入学共通テスト(大学入試センター公式サイト)</u><br>大学入学共通テストに関する各コンテンツへのインデックスページ              |
|                                                                     | <mark>各種要項(大学入試センター公式サイト)</mark><br>大学入学共通テスト実施要項や大学入学共通テスト問題作成方針等を掲載          |
|                                                                     |                                                                                |

※こちらの画面はイメージ図ですので、実際の画面と異なる場合があります。

■ パスワード変更

ログインパスワードの変更が可能です。変更するにあたって、現在のパスワードの入力が 必要です。

| and Chilles 100 and                                                 | 大学入学共通テスト出願サイト TOP 前回ログイン日時: ② 野唱太郎 ロ<br>2025/06/16 1445:01 ③ 野唱太郎 ロ            | コグアウト   |
|---------------------------------------------------------------------|---------------------------------------------------------------------------------|---------|
| 検立行政法人                                                              | パスワード変更                                                                         | X000000 |
| 入子入記でンター<br>National Center for University<br>Entrance Examinations | パスワードを変更します。<br>パスワードには、以下の条件があります。                                             |         |
| はじめに                                                                | - 10文字以上20文字以内<br>- 次の4種類を含めること<br>単角数字、半角返小文字、半角英大文字、記号(15%&/()*+  /::=?@I/N ) |         |
| 各種資料(受験案内等)                                                         | 現在のパスワード (52)                                                                   |         |
| お知らせ一覧                                                              | パスワードを表示する                                                                      |         |
| メールアドレス変更                                                           | 新しいパスワード (8月)                                                                   |         |
| バスワード変更                                                             | (770-V5#=72                                                                     |         |
| 志願有情報変更<br>共通テスト情報                                                  |                                                                                 |         |
| よくある質問                                                              | 朝しいパスソート (構成)                                                                   |         |
|                                                                     | パスワードを表示する                                                                      |         |
|                                                                     | パスワード変更 >                                                                       |         |

| Vice         2.4 A ddd Mag 2           Vice         2.4 A ddd Mag 2           Vice         4.1 A ddd Mag 2           Vice         4.1 A ddd Mag 2           Vice         4.1 A ddd Mag 2           Vice         4.1 A ddd Mag 2           Vice         4.1 A ddd Mag 2           Vice         4.1 A ddd Mag 2           Vice         4.1 A ddd Mag 2           Vice         4.                                                                                                    | DC) ×                                                              | だ入学共通テスト出願サイト TOP                                                                    | 2025/06/16 14:45:01 | ログアウ |
|----------------------------------------------------------------------------------------------------|--------------------------------------------------------------------|--------------------------------------------------------------------------------------|---------------------|------|
| All         All         All <td>Rating A</td> <td>志願者情報変更</td> <td></td> <td></td>                                                                                                    | Rating A                                                           | 志願者情報変更                                                                              |                     |      |
| Zub Sub Sub Sub Sub Sub Sub Sub Sub Sub S                                                                                                    | 大字入試センター<br>National Center for University<br>Enterior Computition |                                                                                      |                     |      |
|                                                                                                    |                                                                    | 志願者伯徴を確認・変更できます。<br>・氏名(漢字等・カナ)、生年月日、電話番号は、変更できない期間があります。                            |                     |      |
| International Control         International Control         Internatintered         Inten                                                                                                    | :010                                                               | <ul> <li>出願資格は、この画面では変更できません。(出願内容の登録時に変更可能です。)</li> <li>疑察の第回は、時時変更できます。</li> </ul> |                     |      |
| B-0                                                                                                    | 資料(受験案内等)                                                          | No and the property of the property of the property of                               |                     |      |
| Nアに入支配         FK 6 (カ?)           マード支配         セイ ( (点))           ママイ         マイ           メイ ( (点))         ママイ           マフト 5番         ワーン           S-5 質問         ビイ ( (点))           ビー ( ( (点))         マーン           マーン         ワーン           S-5 質問         ビー ( ( ( ( ( ( ( ( ( ( ( ( ( ( ( ( ( ( (                                                                                                    | 6 <b>世一覧</b>                                                       |                                                                                      |                     |      |
| 7-F32       *(4)         27/52       3(4)         27/52       3(2)         7/162       5(2)         5537       5(3)         5537       5(3)         5537       5(3)         5537       5(3)         5537       5(3)         5537       5(3)         5537       5(3)         5537       5(3)         5537       5(3)         5537       5(3)         5537       5(3)         5537       5(3)         5537       5(3)         5537       5(3)         5537       5(3)         5537       5(3)         5537       5(3)         5537       5(3)         5537       5(3)         5537       5(3)         5537       5(3)         5537       5(3)         5537       5(3)         5537       5(3)         5537       5(3)         5537       5(3)         5537       5(3)         5537       5(3)         5537       5(3)         5537       5(3)         5537<                                                                                                    | ルアドレス変更                                                            | 氏名 (カナ)                                                                              |                     |      |
| マービッジ         コマバ           メイ (2の)         クロウ           クロウ         クロウ           クロウ         クロウ           メイ (2の)         クロウ           クロウ         クロウ           メイ (2の)         クロウ           メイ (2の)         クロウ           タロウ            メイ (2の)         クロウ           メイ (2の)         クロウ           ショウ            ショウ         ショウ           ショウ         ショー           ショウ         ショー           ショー         メー           ショー         ショー           ショー         ショー                                                                                                    |                                                                    | セイ (全角)                                                                              |                     |      |
| *** (*********************************                                                                                                    | ワード変更                                                              | אדב                                                                                  |                     |      |
| C (現本等)      E (現本等)      E (現本等)      E      E (現本等)      E      E | 者情報変更                                                              | メイ (全角)                                                                              |                     |      |
| A C ( 27 %)         B         B <tr< td=""><td>ティト情報</td><td>202</td><td></td><td></td></tr<>                                                                                                    | ティト情報                                                              | 202                                                                                  |                     |      |
| A C (A+9)                                                                                                    | ( O ) 10116                                                        | (L.4) /3((1))                                                                        |                     |      |
| 1         N=         2         大部         生年月日         2017 (年1)月1)日         23289         電話号がどちらかーつしかない場合は、片方のみの入力でも高いません。         電話号がどちらかーつしかない場合は、片方のみの入力でも高いません。         電話号がどちらかーつしかない場合は、片方のみの入力でも高いません。         電話号がどちらかーつしかない場合は、大方のみの入力でも高いません。         電話号がどちらかーつしかない場合は、大方のみの入力でも高いません。         電話号がどちらかーつしかない場合は、大方のみの入力でも高いません。         電話号がくちらかーのとかくい場合は、大方のみの入力でも高いません。         電話号がくちらかーーンが気振りにない場合は、大方のみの入力でも高いません。         電話号がどちらかーーンが分散がしたの二くからのしたのになります。         検査の質問         ログイン外の問題コードが気気できないとき及びメールアドレスを忘れたときに必要となります。         参加の         参加の         参加の         参加の         参加の         参加の         ●         ●         ●         ●         ●         ●         ●         ●         ●         ●         ●         ●         ●         ●         ●          ●         ●          ●         ●         ●       ● <td< td=""><td>ある質問</td><td>氏石 (漢子寺)</td><td></td><td></td></td<>                                                                                                    | ある質問                                                               | 氏石 (漢子寺)                                                                             |                     |      |
|                                                                                                    |                                                                    | 姓                                                                                    |                     |      |
| ・         ・           生年月日         ・           2007 ~ 年 1 ~ 月 1 ~ 日         ・           電話番号         電話番号           電話番号         電話番号           電話番号         電話番号           電話番号         電話番号           電話番号         電話番号           電話番号         電話番号           電話番号         電話番号           電話番号         ・           電話番号         ・           電話番号         ・           電話番号         ・           電話番号         ・           電話番号         ・           電話番号         ・           電話番号         ・           電話番号         ・           電話番号         ・           ● 4507 100000000000000000000000000000000000                                                                                                    |                                                                    | 594                                                                                  |                     |      |
| 生年月日           2007 × 4 1 × 月 1 × 日           電話番号           電話番号           電話           電話           日           マイページ市成時に温泉したが受賞できないとき及びメールアドレスを忘れたときにや着となります。           日           ログイン特徴           ログイン           電話           日           ログイン           ログイン           ログイン           ログイン           ログ目                                                                                                    |                                                                    | る                                                                                    |                     |      |
|                                                                                                    |                                                                    |                                                                                      |                     |      |
| 2007 ~ 年 1 ~ 月 1 ~ 月         電話電号         電話電号がどちらかーつしかない場合は、片方のみの入力でも描いません。         電話電号がどちらかーつしかない場合は、片方のみの入力でも描いません。         電話電号(140°、76° *0)         日本         1500 ~ 10000 ~ 10000 ~ 10000 ~ 10000 ~ 10000 ~ 10000 ~ 10000 ~ 10000 ~ 10000 ~ 10000 ~ 10000 ~ 10000 ~ 10000 ~ 10000 ~ 10000 ~ 10000 ~ 10000 ~ 10000 ~ 100000 ~ 10000 ~ 100000 ~ 100000 ~ 100000 ~ 100000 ~ 100000 ~ 100000000                                                                                                    |                                                                    | 生年月日                                                                                 |                     |      |
| 電話番号         電話番号がどちらかつしかない場合は、片方のみの入力でも違いません。           電話番号(値名・下名・男)         [12] - (457 - [890]           [12] - (457 - [890]         [999] - (9999)           (日本)         [999] - (9999)           (日本)         [999] - (9999)           (日                                                                                                    |                                                                    | 2007 ~ 年 1 ~ 月 1 ~ 日                                                                 |                     |      |
| <ul> <li>電話場号がどちらかーつしかない場合は、片方のみの入方でも構いません。</li> <li>電話場号(信宅・下谷・安)</li> <li>123 - 4567 + 8901</li> <li>158 - 8901</li> <li>158 - 8901</li> <li>159 - 9999 - 9999</li> <li>159 - 9999</li> <li>159 - 9999</li> <li>159 - 9999</li> <li>159 - 1599</li> <li>159 - 1599</li> <l< td=""><td></td><td>電話番号</td><td></td><td></td></l<></ul>                                                                                                    |                                                                    | 電話番号                                                                                 |                     |      |
| <ul> <li>         ・ 4567 * 6801         ・ 8801         ・ 4567 * 6801         ・ 9999         ・ 9999         ・ 9999</li></ul>                                                                                                    |                                                                    | 電話番号がどちらか一つしかない場合は、片方のみの入力でも構いません。                                                   |                     |      |
| 12.3 - 455 - 800         駅電電路(4A)         900 + 9000         900 + 9000         出版資格         マイベージ作成時に選択した出願資格を表示しています。         卒業見込者                                                                                                    |                                                                    | 電話番号(自宅・下宿・寮)                                                                        |                     |      |
| <ul> <li>         ・ 9000 ・ 9000         ・ 9000         ・ 9000         ・ 9000         ・ 9000         ・ 9000         ・ 9000         ・ 9000         ・ 9000         ・ 9000         ・ 9000         ・ ・          ・ ・          ・ ・</li></ul>                                                                                                    |                                                                    | 123 - 4567 - 8901                                                                    |                     |      |
| 出版資格         マイページ作成時に選択した出版資格を表示しています。         卒業見込者         確否の質問         ログイン時の選ばコードが受信できないとき及びメールアドレスを忘れたときに必要となります。         秘密の質問         あなたの出生地は?                                                                                                    |                                                                    | 携带電話 (本人)                                                                            |                     |      |
| 出版資格<br>マイページ作成時に選択した出版資格を表示しています。<br>本面見込者           確認の質問         ログイトング作成できないとき及びメールアドレスを忘れたときに必要となります。           経営の質問         スペロングログログログログログログログログログログログログログログログログログログ                                                                                                    |                                                                    |                                                                                      |                     |      |
| マイベージ作成時に選択した出願資格を表示しています。<br>卒業見込者                                                                                                    |                                                                    | 出願資格                                                                                 |                     |      |
| 本重見込者<br>                                                                                                    |                                                                    | マイページ作成時に選択した出願資格を表示しています。                                                           |                     |      |
| 秘密の質問           ログイン時の認証コードが受信できないとき及びメールアドレスを忘れたときに必要となります。           秘密の質問<br>あなたの出生地は?         ✓                                                                                                    |                                                                    | 卒業見込者                                                                                |                     |      |
| ログイン時の課題コードが受信できないとき及びメールアドレスを忘れたときに必要となります。<br>秘密の質問<br>あなたの出生地は?                                                                                                    |                                                                    | 秘密の質問                                                                                |                     |      |
|                                                                                                    |                                                                    | ログイン時の課題コードが受信できないとき及びメールアドレスを忘れたときに必要となります。                                         |                     |      |
| abusyani<br>あなたの出生地は?<br>v                                                                                                    |                                                                    |                                                                                      |                     |      |
|                                                                                                    |                                                                    | あなたの出生地は?                                                                            | ~                   |      |
| 秘密の質問の答え                                                                                                    |                                                                    | 秘密の質問の答え                                                                             |                     |      |
|                                                                                                    |                                                                    |                                                                                      |                     |      |

マイページ作成時に登録した以下の内容について確認できます。

・氏名(漢字等・カナ)・生年月日・電話番号・出願資格・秘密の質問と答え
 ※氏名(漢字等・カナ)、生年月日、電話番号は、変更できない期間があります。
 (受験案内P.40参照)
 ※出願資格は変更することができません。

※秘密の質問は随時変更可能です。

#### ■ はじめに

はじめに確認が必要な事項が表示されます。ログイン後トップ画面の「はじめに」 ボタンからも閲 覧可能です。

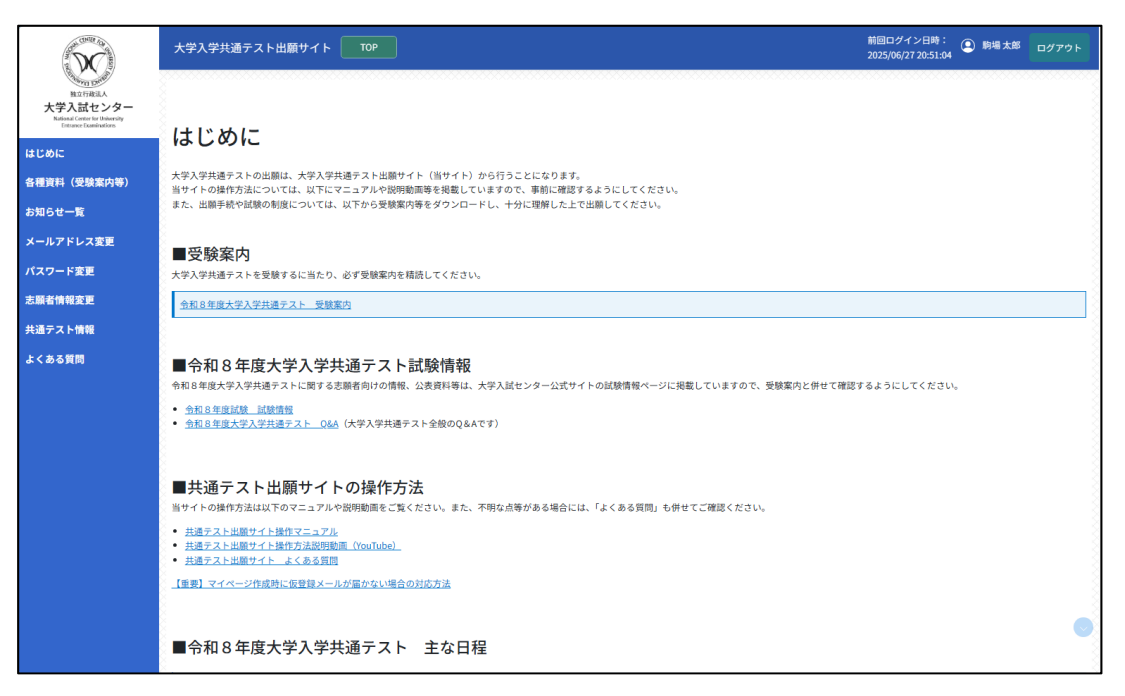

#### 8.4.1 各種資料(受験案内等)

受験案内や受験上の配慮申請書等をダウンロードすることが可能です。ログイン後トップ画面の 「各種資料(受験案内等)」ボタンからも閲覧可能です。

| 種資料                   |                                                        |                 |
|-----------------------|--------------------------------------------------------|-----------------|
| 受験案内等のファ・<br>※「受験案内」に | イルがダウンロードできます。<br>ついては容量が大きいためWi-Fi環境でのダウンロードを推奨しています。 |                 |
| 受験案内等                 |                                                        | 選択したファイルをダウンロード |
| 全選択                   | ファイル名                                                  | ダウンロード          |
|                       | 令和 8 年度大学入学共通テスト「受験案内」 (36.6 MB) .pdf                  | ダウンロード          |
|                       | 令和 8 年度大学入学共通テスト「受験上の配慮案内」 (5.0 MB) .pdf               | ダウンロード          |
| 受験上の配慮申請              | 蒋書                                                     |                 |
|                       | ファイル名                                                  | ダウンロード          |
| 【A】 受験上の配品            | 設申請書.pdf                                               | ダウンロード          |
| 【B1】診断書(初             | 境障害暇係).pdf                                             | ダウンロード          |
| 【B2】診断書(職             | 境障害関係).pdf                                             | ダウンロード          |
| 【B3】診断書(肢             | 体不自由関係).pdf                                            | ダウンロード          |
| 【B4】診断書(病             | 弱関係・その他).pdf                                           | ダウンロード          |
| 【B5】診断書(発             | 達牌害関係).pdf                                             | ダウンロード          |
| 【C1】状況報告書             | : (試験時間延長 (1.3倍) ) .pdf                                | ダウンロード          |
| 【C2】状況報告書             | :(リスニング免除).pdf                                         | ダウンロード          |
| 【C3】状況報告書             | : (代筆解答) .pdf                                          | ダウンロード          |
|                       |                                                        |                 |

#### ・受験案内等

マイページへのログインの有無にかかわらずダウンロードすることができます。 チェックボックスにチェック図を付けて「選択したファイルをダウンロード」ボタンを クリックすると複数同時にダウンロードが可能です。その際、ファイルはzipファイルで ダウンロードされます。

・受験上の配慮申請書

ログイン後の「各種資料(受験案内等)」からのみ、ダウンロードが可能です。

#### 8.4.2 よくある質問

サイト利用にあたって困った場合はこちらを確認してください。

ログイン後TOP画面右下にある、吹き出しアイコンの「よくある質問」ボタンからも閲覧可能です。

| よくある質問                                                                                          |        |
|-------------------------------------------------------------------------------------------------|--------|
| このページでは、共通テスト出版サイト関連のよくある質問を掲載しています。<br>共通テスト全般に関する内容については大学人派センター公式サイト「大学人学共通テストの&A」を確認してください。 |        |
| 質問を検索 (人力例:ブラウザ)                                                                                |        |
| よくあるご質問                                                                                         |        |
| 🕞 1. はじめて利用しますが、どうしたらいいですか。                                                                     | ~      |
| 同2.0S・ブラウザは何が使えますか。                                                                             | ~      |
| ■ 3.保護者等、志願者本人以外のメールアドレスを登録し、マイページを作成してもよいですか。                                                  | ~      |
| ■ 4. 高等学校等に在学している場合は、高等学校等から付与されたメールアドレスを登録してよいですか。                                             | ~      |
| ▶ 5.登録できないメールアドレスはありますか。                                                                        | ~      |
|                                                                                                 | ~      |
| 🕞 7. 「氏名(漢字等)」欄に「登録不可文字が含まれています。」と表示されます。                                                       | $\sim$ |
| ■ 8. 「アカウント仮登録受付のお知らせ」メールが受信できません。                                                              | ~      |
| 同9.「アカウント仮登録受付のお知らせ」メールに記載されているURLにアクセスしても、「マイページ作成完了」画面が表示されません。                               | ~      |
| 同10. ログインできません。(「ログインに失敗しました。」と表示される。)                                                          | ~      |
| □□□□□□□□□□□□□□□□□□□□□□□□□□□□□□□□□□□□                                                            | ~      |
| ■ 12. 複数回連続してログインに失敗し、画面に「アカウントロック中」と表示されています。                                                  | ~      |
| ▶ 13. 共通テスト出願サイトへのアクセスに時間がかかります。                                                                | ~      |
| 🕞 14. 作成したマイページ(共通テスト出願サイト)は、いつまで利用することができますか。                                                  | ~      |
| お問合せ先                                                                                           |        |
| 志願者問合せ専用電話(大学入試センター事業第1課)                                                                       |        |
| 03-3465-8600 (mm)                                                                               |        |
| 月~金9:30~17:00<br>(土・日、祝日、12月29日~1月3日を除く))                                                       |        |
| ※出線期間直斜、出線期目直斜は特に電話目線が温み合います。                                                                   |        |
| ※電話での問合せが強しい得容等のある方専用FAX<br>FAX 03-3485-1771                                                    |        |

※こちらの画面はイメージ図ですので、実際の画面と異なる場合があります。

#### 8.4.3 メールアドレス変更

アカウントのメールアドレスを変更することが可能です。

メールアドレス変更は、ログイン後のマイページ上でのみ可能です。登録しているメールアドレスが使用できなくなる場合は、使用できなくなる前に、登録を変更しておいてください。

- 新しいメールアドレス入力欄に受信可能なメールアドレスを入力し、「テストメール送信」ボタンを クリックします。
- ② 「テストメール」が送信されますので、メールを確認してください。
- ③ 受信が確認できましたら、チェックボックスにチェック図を付けて「メールアドレス変更」ボタンを クリックします。確認画面で「OK」ボタンをクリックします。

|   | メールアドレスの変更                                 |  |  |  |  |  |
|---|--------------------------------------------|--|--|--|--|--|
|   | メールアドレスの変更を行います。                           |  |  |  |  |  |
|   | メールアドレス                                    |  |  |  |  |  |
|   | in land-gidpin.jp                          |  |  |  |  |  |
|   | 新しいメールアドレス                                 |  |  |  |  |  |
|   | aaaabbbb@cccc.co.jp                        |  |  |  |  |  |
| 3 | 「テストメール送信 」 「「しいメールアドレスにメールが届いたことを確認しました ③ |  |  |  |  |  |

④ 以下のようなメッセージが画面に表示されますので、メールを確認してください。

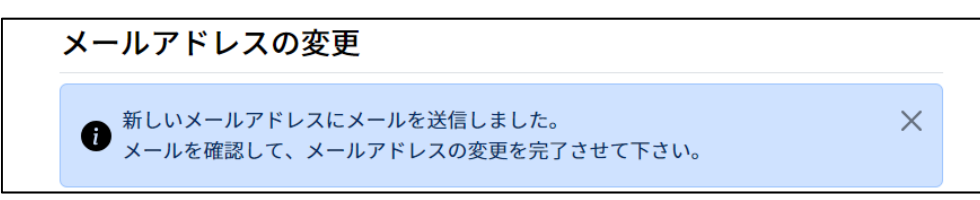

⑤ 「メールアドレス変更のお知らせ」メールの受信が確認できたら、記載されているURLにアクセスしてく ださい。「メールアドレス変更完了」画面が表示されれば変更完了です。

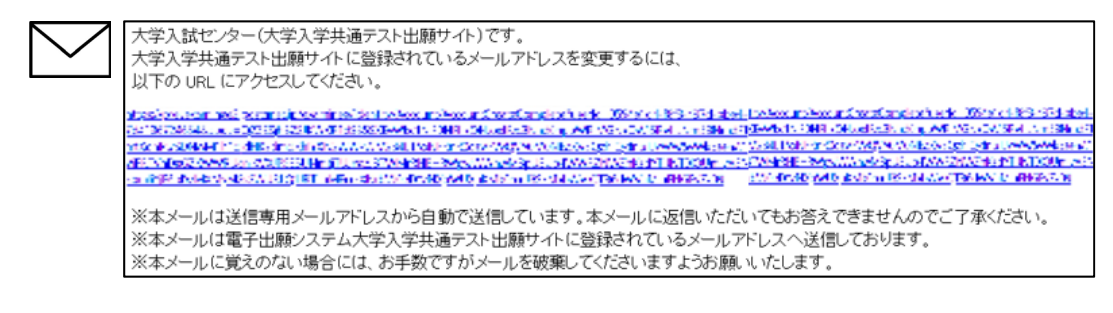

8.4.4 お知らせ一覧

重要な情報やお知らせ等が確認できます。

- ① 「重要」ボタン、「INFO」ボタンをクリックすると、種別ごとに表示できます。
- 「全て」ボタンをクリックすると、全てのお知らせが表示されます。
- ② 確認したいお知らせのタイトルをクリックすると、詳細内容が表示されます。
- ③ お知らせの文章を検索することができます。「検索」ボタンをクリックすると該当するお知らせが一覧に 表示されます。

|   | お知らせ情報一覧                  |                    |             |                    |          |                              |      |
|---|---------------------------|--------------------|-------------|--------------------|----------|------------------------------|------|
|   | お知らせ内を検索<br>キーワード Q<br>教育 |                    |             |                    |          |                              |      |
| 1 | ⊠ 個人宛                     |                    |             | <b>∛共通</b>         |          |                              |      |
|   | 全て                        | 12                 | INFO        | 全て                 |          | 重要                           | INFO |
|   | 該当するレコードが見つかりません          |                    |             | 2025年6月16日<br>重要   | 災害に関する令  | <b>1</b> 7年度大学入学共通テストの対応について |      |
|   |                           |                    |             | 2025年6月16日<br>INFO | 令和7年度大学) | 学共通テストの出願受付が本日から始まりました       |      |
|   |                           | $\searrow$         |             | 全2件から、1から2件目まで     | 表示しています  |                              |      |
|   | 志願者伯お知らす                  | <br>固人に向け<br>せが表示さ | けた<br>たれます。 |                    |          | 志願者全員宛の<br>お知らせが表示され:        | ます。  |

④ ログイン後トップ画面上部の「お知らせ」からも確認できます。「過去のお知らせはこちら」を クリックすると、「お知らせ情報一覧」画面に遷移します。

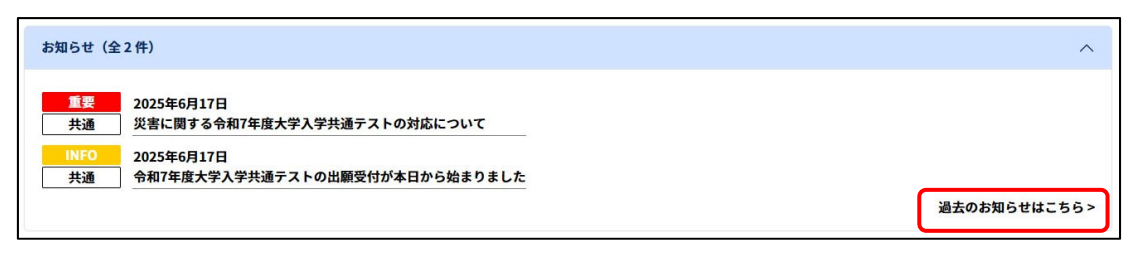